## 

# PRO Line Headend Series PLC-200/201/202/

# 300/301/302

**Operation Manual** 

www.lemco.gr

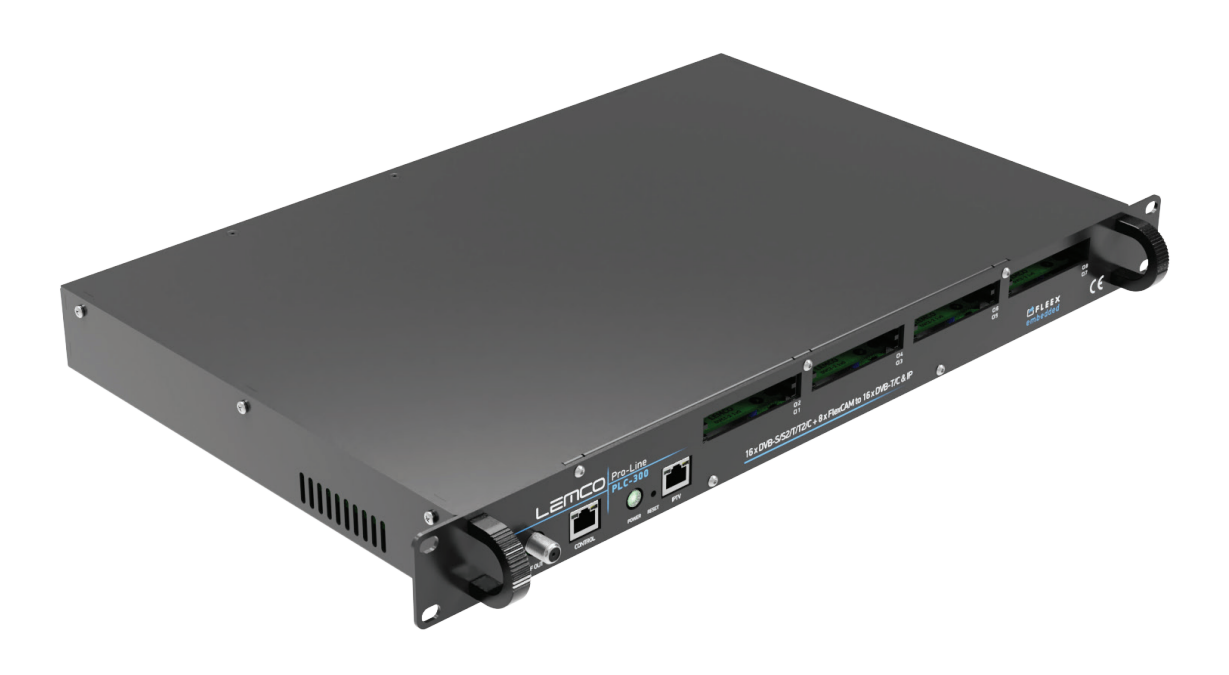

## Contents

| 1. IMPORTANT SAFETY PRECAUTIONS INFORMATION | 3  |
|---------------------------------------------|----|
| 2. INTRO                                    | 5  |
| 3. INSTRUCTIONS                             | 5  |
| 4. INSTALLATION                             | 9  |
| 5. TECHNICAL SPECIFICATIONS                 | 34 |
| 6. DIMENSIONS                               | 39 |
| 7. LEMCO LIMITED WARRANTY                   | 40 |
| 8. WARNINGS                                 | 40 |

## **1. IMPORTANT SAFETY PRECAUTIONS INFORMATION**

READ AND UNDERSTAND THE FOLLOWING WARNINGS BEFORE USING YOUR DEVICE TO ENSURE SAFE AND PROPER USAGE

#### WARNING

To prevent fire, electric shock, or other hazards, always observe the following safety precautions. These precautions include, but are not limited to:

#### Power supply / Mains cord

- Use the unit strictly within the voltage range specified by the manufacturer to prevent damage or malfunction.
- Regularly inspect the power connector and remove any accumulated dirt or dust to maintain optimal performance.
- Use only the mains cord provided with your unit to ensure compatibility and safety.
- Avoid using the unit or plugging in the mains cord if it appears damaged, frayed, or compromised in any way.

• Keep the mains cord away from heat sources and avoid pulling, placing heavy objects on, or causing damage to the cord. Store it safely out of children's reach.

• Plug the device into a properly grounded socket to minimize the risk of electrocution.

• When disconnecting plugs, always pull on the plug and not the cord. Ensure the unit's power switch is off before removing the cord from an outlet.

- Unplug the mains cord during extended periods of non-use or during storms to protect the unit.
- Avoid connecting the unit to a multi-outlet to prevent plug overheating and potential fire hazards.

#### Disassembling

• This unit contains specialized components that are not user serviceable. Refrain from disassembling or attempting repairs, as this will void any warranties. Contact the manufacturer for assistance with any issues.

#### Water/humidity

•Store and operate the unit in a dry environment, away from moisture or water sources.

• Never plug or unplug the unit with wet hands to avoid electric shock.

#### Fire

• Avoid placing open flames, such as candles, on or near the unit to prevent potential fires.

• In case of damaged mains cords, power connectors, sudden loss of functionality, unusual smells, or smoke, promptly turn off the unit, disconnect the mains cord, and contact the manufacturer's technical support department.

#### Installation / Storage

• To ensure optimal performance and prevent damage, store the unit in a clean, dry location, away from temperature extremes (e.g., direct sunlight, heaters, or inside a car during the day). Securely place the unit to prevent falls.

• Before moving the unit, disconnect all cords.

• When installing the unit, ensure that an outlet is easily accessible for quick disconnection in case of malfunction. Disconnect the mains cord when the unit is not in use for extended periods.

#### Connectivity

• Always turn off and unplug all devices before connecting the unit to other electronic devices.

#### Maintenance

• Avoid spilling liquids on the unit. To clean, use a soft, slightly damp cloth and allow the unit to dry completely before using it again. Do not use harsh chemicals or volatile liquids.

#### Handling

- Do not insert fingers or objects into the unit's openings.
- Never insert paper, metal, or other foreign objects into the unit's openings. If foreign objects are suspected inside the unit,
- turn it off, unplug the mains cord, and contact the manufacturer's technical support department.

• Refrain from stepping on or placing heavy objects on the unit. Gently handle all buttons, connectors, and switches to avoid

hardware damage.

#### Electromagnetic Interference (EMI) and Radio Frequency Interference (RFI) precautions

• Be aware that your device may cause or be affected by electromagnetic interference or radio frequency interference. Keep the device at a safe distance from other electronic devices, such as pacemakers, hearing aids, or other medical equipment, to prevent potential interference.

• Avoid placing the device near or on top of audio equipment or televisions, as it may cause interference with the reception or operation of these devices.

#### Accessory compatibility

• Use only compatible accessories and attachments approved by the manufacturer. Using unauthorized or incompatible accessories may cause malfunction, damage to the unit, or pose safety risks.

#### Software updates

• Regularly check for software updates and install them to ensure your device stays up to date with the latest security patches and bug fixes. This will help maintain the device's performance, stability, and overall user experience.

#### Child safety

• Keep the device and all its accessories out of the reach of children. Small parts may pose a choking hazard. Additionally, improper use of the device by children could result in damage or injury.

#### **Environment and disposal**

• Recycle or dispose of the device, its accessories, and batteries according to local regulations. Electronic devices and batteries should not be disposed of in regular household waste to prevent environmental harm.

#### **Emergency situations**

• Be aware that in certain emergency situations, such as earthquakes, fires, or power outages, the device may not function as expected. Always have alternative communication methods and emergency plans in place.

#### **Grounding Precaution**

Proper grounding is crucial for the safe and effective operation of your device. To minimize the risk of electric shock, equipment damage, or interference, please follow these grounding precautions:

• Ensure the device is connected to a grounded electrical outlet: The device should be connected to a properly grounded, threepronged electrical outlet. This will help to protect the device and users from potential electrical hazards.

• Check the grounding of your entire system: All interconnected devices, such as antennas, cables, and other equipment, should also be properly grounded. This helps prevent ground loops, which can cause interference and degrade system performance.

• Use grounded cables and connectors: When connecting the device to other devices, use shielded cables and connectors with proper grounding. This ensures that the entire signal path is grounded, reducing the potential for interference, and improving overall system performance.

• Inspect grounding connections periodically: Regularly check all grounding connections for signs of wear, damage, or corrosion. Loose or damaged grounding connections can compromise the safety and performance of your DTV headend system.

• Consult a professional if in doubt: If you are unsure about the grounding of your system or require assistance with grounding-related issues, consult a qualified technician or electrician. Proper grounding is essential for the safe and effective operation of your device and the overall DTV headend system.

By taking these additional safety precautions into consideration, you can further ensure the safe and proper use of your device.

## 2. **INTRO**

Congratulations on purchasing a Pro Line headend from PLC-2xx/3xx series. You are now the proud owner of a high-quality, professional DTV and IPTV headend. This powerful and versatile device is designed to provide you with exceptional performance and reliability for all your digital television needs.

## 3. INSTRUCTIONS

#### 3.1 – DESCRIPTION

The Pro Line Common interface 2xx and 3xx series (PLC-2xx/3xx) are part of the Pro Line headends product line that provides models with Common Interface (CI) with advanced flexibility. These models offer TV distribution signal over RF+IP simultaneously or over IP ONLY for seamless integration with a wide range of applications. This feature-rich series is designed to meet the evolving needs of the broadcasting industry and offer a superior viewing experience to the end-users.

#### (PLC-2xx series)

The 2xx series headend from Lemco's Pro Line series is an advanced and powerful all-in-one device series, designed to meet diverse broadcasting requirements. It consists of the following part numbers:

**PLC-200** is capable of receiving up to 16x independent satellite (DVB-S/S2), terrestrial (DVB-T/T2), or cable (DVB-C) signals, it converts them into 1xGbit IPTV streaming as well as IP reception (extra license is required).

**PLC-201** is capable of receiving up to 16x independent satellite (DVB-S/S2/S2X) + multistream signals, it converts them into 1xGbit IPTV streaming as well as IP reception (extra license is required).

**PLC-202** is capable of receiving up to 8x independent satellite (DVB-S/S2), terrestrial (DVB-T/T2) or cable (DVB-C) signals, as well as 8x independent satellite (DVB-S/S2/S2X) + multistream signals (16x input in total), it converts them into 1xGbit IPTV streaming as well as IP reception (extra license is required).

**PLC-203** is capable of receiving up to 8x independent satellite (DVB-S/S2), terrestrial (DVB-T/T2) or cable (DVB-C) signals, as well as 8x independent satellite (DVB-S/S2/S2X) + multistream signals (16x input in total), it converts them into 1xGbit IPTV streaming as well as IP reception (extra license is required).

#### (PLC-3xx series)

The 3xx series headend from Lemco's Pro Line series is an advanced and powerful all-in-one device series, designed to meet diverse broadcasting requirements. It consists of the following part numbers:

**PLC-300** is capable of receiving up to 16x independent satellite (DVB-S/S2), terrestrial (DVB-T/T2), or cable (DVB-C) signals, it converts them into 16x DVB-T/C RF output channels while simultaneously providing 1xGbit IPTV streaming as well as IP reception (extra license required).

**PLC-301** is capable of receiving up to 16x independent satellite (DVB-S/S2/S2X) + multistream signals, it converts them into 16x DVB-T/C RF output channels while simultaneously providing 1xGbit IPTV streaming as well as IP reception (extra license required).

**PLC-303** is capable of receiving up to 8x independent satellite (DVB-S/S2), terrestrial (DVB-T/T2) or cable (DVB-C) signals, as well as 8x independent satellite (DVB-S/S2/S2X) + multistream signals (16x input in total) and converts them into 16x DVB-T/C RF output channels while simultaneously providing 1xGbit IPTV streaming as well as IP reception (extra license required).

Featuring 8x Common Interface (CI) in total, both PLC-2xx and PLC-3xx series are able to descramble various TV content using the appropriate CAM (Conditional Access Module). Its innovative "pool" technology allows users to select any program from the 16x RF or IP inputs and assign it to any of the 16x RF+IP outputs, ensuring exceptional flexibility in content distribution.

Powered by a robust CPU (Quad-core @ 1.8GHz / 2GB RAM) and operating on Linux OS, the device guarantees efficient device control and offers a user-friendly, highly responsive interface. Additionally, the device can be managed remotely or locally

via Ethernet. With its compact design (1U rack mount) and impressive features, the PLC-2xx/3xx headend series is an ideal solution for distributing Free-To-Air (FTA) or scrambled TV programs from various sources (satellite, terrestrial, cable or IP) to a CATV installation using DVB-T/C and IP technology.

Furthermore, the PLC-2xx/3xx headend series can host Fleex Embedded which is an IPTV middleware without requiring an external server, allowing users to control Hotel IPTV monitors in an installation as well as IPTV STBs (more information at: www.fleex.gr) This provides a wide range of features, including Live TV, Live Radio, Info channels, CAST, Weather, Alarm, EPG, and more.

Overall, the PLC-2xx/3xx headend series is a sophisticated and versatile device that delivers top-quality TV distribution, making it an excellent choice for cable TV companies, IPTV providers, hotels, hospitals, and other similar installations.

#### 3.2 - FEATURES

- 16 x independent multi-standard inputs DVB-S/S2/T/T2/C (For PLC-200/300)
- 16 x independent multi-standard inputs DVB-S/S2/S2X (For PLC-201/301)

• 8x independent multi-standard inputs DVB-S/S2/T/T2/C + 8x independent multi-standard inputs DVB-S/S2/S2X (For PLC-202/302)

• 8x Common Interfaces

- 16 x RF output DVB-T/C (software selectable)
- MER value > 45dB
- IPTV streaming (up to 128x SPTS) @ 800Mpbs
- IPTV reception (up to 112x SPTS) @ 800Mpbs
- SAP/SDP support
- "Pool" technology
- PID Filtering
- Custom NIT/SDT support
- PCR re-stamping, Correction
- EPG over RF and IP
- 1U rack mount device
- 2x (HOT pluggable) power supplies working in redundancy mode
- Fleex Embedded support (IPTV middleware)
- 5-year warranty

#### 3.2.1 - Auto-reset functions and watchdog

During the normal operation of the PLC-2xx/3xx headend series, the main CPU monitors all the internal parts in order to ensure that the device works normally. In case of an internal error or module failure, the device immediately initiates the recovery procedure by resetting the appropriate module or the device. Finally, watchdog timers ensure that the device will be reset in case of CPU failure.

#### 3.2.2 - Multi-Standard inputs

Discover the exceptional versatility of the Pro Line headend series as a Multi-standard headend solution. This advanced system is specifically designed to accommodate diverse broadcasting needs and industry standards, including DVB-S/S2/S2X+multistream, DVB-T/T2, DVB-C, HDMI as well as IPTV (IN/OUT). Its seamless integration of various signal formats makes it the ideal choice for cable TV companies, IPTV providers, hotels, hospitals, and other installations that require a flexible and efficient headend solution.

#### 3.2.3 - "Pool" technology

One of the most state-of-the-art TS multiplexer is responsible of providing the "pool" technology feature as well as to offer a variety of different features such as custom NIT/SDT creation, EPG over RF and IP, LCN and more...

#### 3.2.4 - RF and IPTV distribution simultaneously

Experience the best of both worlds with the PLC-2xx/3xx headend series solution, which offers simultaneous RF and IPTV distribution without any extra license. This cutting-edge system enables you to distribute content through both traditional coaxial infrastructure (RF) and modern internet protocol television (IPTV) networks, providing unparalleled flexibility and efficiency in content delivery.

#### <u>3.2.5 – Dual Power supplies</u>

The Pro Line headend series features dual power supplies operating in redundancy mode, ensuring uninterrupted performance. In case of a failure in the primary power supply, the system automatically switches to the backup, maintaining continuous operation. Both power supplies are hot-pluggable, allowing for easy replacement or maintenance without shutting down the system, further enhancing reliability and minimizing downtime.

#### <u>3.2.7 – 1U Rack mount</u>

The Pro Line headend series is designed as a compact 1U rack-mountable device, offering a space-efficient solution for installation in standard server racks. This form factor allows for easy integration into existing setups while maximizing rack space. The 1U design ensures optimal airflow and cooling, while maintaining a sleek and organized equipment configuration, perfect for professional environments where space and efficiency are key

#### 3.2.7 - Cold Reset

The Pro Line headend series includes a convenient Cold Reset feature, allowing users to remotely initiate a full reset of the device via LAN. When triggered, the device powers off completely for 10 seconds before automatically powering back on. This function helps in resolving system issues or applying critical resets without the need for physical access, making remote management and troubleshooting more efficient and user-friendly

#### 3.2.8 - Fleex Embedded support

Enhanced guest experience with Fleex Embedded IPTV middleware enabling control of TVs from major brands such as LG, Samsung, and Philips, and offering basic middleware functionality directly from the headend without the need for external server.

#### 3.3 – Product views

#### 3.3.1 – Front panel view

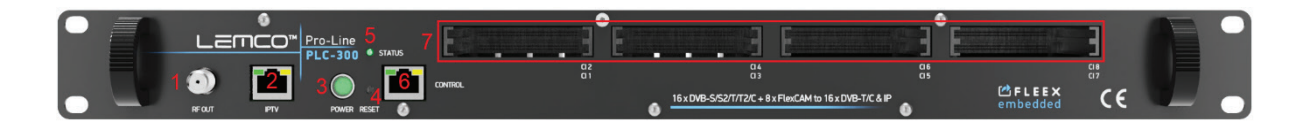

- 1. RF output (Only for PLC-3xx series)
- 2. IP LAN & Fleex Embedded control port
- 3. Power ON/OFF button
- 4. Reset button
- 5. Status indicator
- 6. IP IN/OUT port
- 7. Common Interfaces (CI)

#### 3.3.2 – Back panel view

#### PLC-200/300

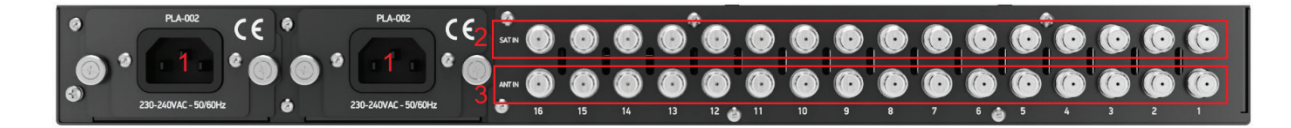

1. Dual power supplies 2. DVB-S/S2 RF input 3. DVB-T/T2/C RF input PLC-201/301

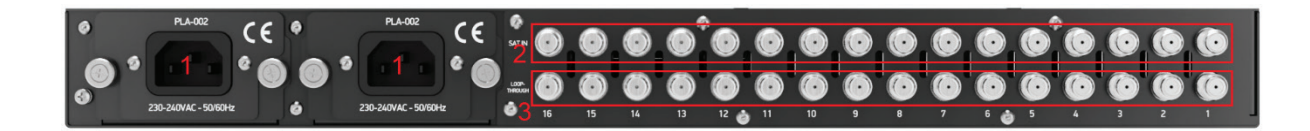

- 1. Dual power supplies
- 2. DVB-S/S2/S2X RF input
- 3. SAT RF LOOP-THROUGH

PLC-202/302

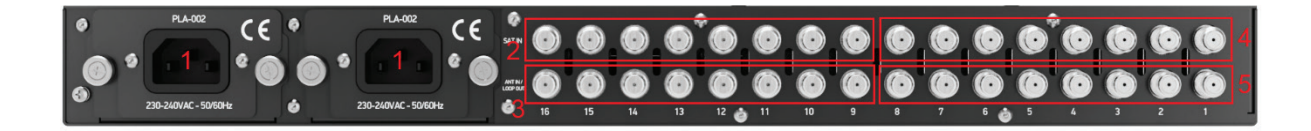

- 1. Dual power supplies
- 2. DVB-S/S2/S2X RF input (No9...No16)
- 3. SAT RF LOOP-THROUGH (No9...No16)
- 4. DVB-S/S2 RF input (No1...No8)
- 5. DVB-T/T2/C RF input (No1...No8)

## 4. INSTALLATION

#### 4.1 - General

The PLC-2xx/3xx headend series offers a highly user-friendly interface for programming and monitoring purposes. To access the intuitive graphical user interface, simply open an internet browser, such as Internet Explorer, Firefox, or Chrome, and enter the following static IP address: 192.168.1.200. This easy-to-use interface provides an efficient way to manage and monitor your headend system, ensuring optimal performance and seamless content delivery.

Once connected to the PRO Line headend device, you will be prompted to log in, as shown in the provided image:

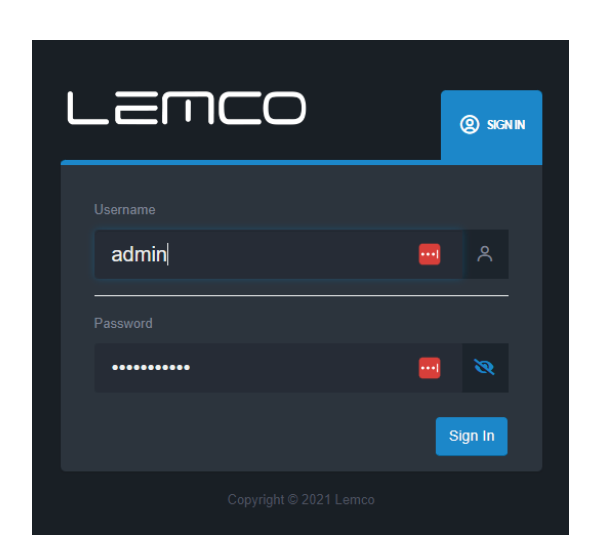

The default username and password for the device are as follows:

Username: admin Password: 12345

Enter the default credentials to access the system's user interface, where you can manage and monitor your headend solution with ease.

#### 4.2 – Graphical User Interface (GUI)

Status

#### 4.2.1 - "Dashboard" page

Every time you connect to a PLC-2xx/3xx headend device, the "Dashboard" page is automatically loaded, providing a comprehensive overview of the device's current status. This dashboard presents essential information about the system's performance and operation, allowing you to monitor and manage your headend solution effectively.

In the Dashboard, users can easily monitor essential aspects of the device's operation, ensuring smooth performance and quick identification of any issues. The information displayed on the Dashboard includes:

#### Temperatures

Keep track of the device's board and CPU temperature to ensure proper cooling and temperature monitoring.

#### Fans

Monitor the performance of the two cooling fans to maintain optimal operating conditions as well as displaying their current RPM. The PLC-2xx/3xx headend device use a sophisticated smart cooling system in which the RPM of the fans increases/decreases based on the internal board and CPU temperature. In case of fan failure, several alarms will take place to inform the user.

#### Status

1. Multiplexer and Modulator engine status: Check the working status of the device's core components for seamless content processing and distribution.

2. System date and time: Verify the accuracy of the device's internal clock for proper scheduling and event handling.

3. Application: Monitor the overall health and functionality of the device's primary software such multiplexers, modulators condition etc...

## **PRO Line Headend Series**

## **Operation Manual**

| Lemco                                                     |      |             |                      |                  |                             |           |                         |                              |      |                                   |                               |              | PLC-301                | 🚍 FN 🗸 🔒 odmin 👻              |
|-----------------------------------------------------------|------|-------------|----------------------|------------------|-----------------------------|-----------|-------------------------|------------------------------|------|-----------------------------------|-------------------------------|--------------|------------------------|-------------------------------|
|                                                           | = D. | ashboard    |                      |                  |                             |           |                         |                              |      |                                   |                               |              |                        | A Ushbos                      |
| Ne Dotes                                                  |      | Temperatur  | 195                  |                  |                             | •         | Fans                    | 2,                           |      | <b>.</b>                          |                               | ٢            | Tuners Locked<br>16    | Victoring Mode<br>DVB-T + IIP |
| Propul<br>Common Interface<br>Program selection<br>Culpel |      | •           | oard tump.<br>2014C1 | •                | Core tem<br>SU(10)          |           | Syst<br>Syst            | em fan 1<br>61%<br>29 yearej |      | System ten 2<br>61%<br>(2001 gan) |                               |              | Programs over RF<br>16 | Programs over IP<br>16        |
| Transport stream                                          |      |             |                      |                  |                             |           |                         |                              |      |                                   |                               |              |                        |                               |
| <ul> <li>Settings</li> <li>Fixes Embedded</li> </ul>      |      | Status      |                      |                  |                             |           |                         |                              | Po   | ower                              |                               |              |                        |                               |
| Elones                                                    |      |             |                      |                  | ok<br>OK                    |           |                         |                              |      |                                   |                               | 11.75(V)     |                        |                               |
|                                                           |      |             |                      |                  | 2024 09 25, 16:12<br>Ramins |           |                         |                              |      |                                   |                               | 0.52(V)      |                        |                               |
|                                                           |      |             |                      |                  |                             |           |                         |                              |      |                                   |                               |              |                        |                               |
|                                                           |      | Tunors      |                      |                  |                             |           |                         |                              |      |                                   |                               | Common In    | torface                |                               |
| SYSTEM<br>CPU usoge: 0.25%                                |      | Isput       | Satus                | Mode<br>DVB-S/S2 | Frequency (Mitz)            | Bandwidth | Symbol rate (kaps)      | LND Voltage                  | Band | Constellation                     | DISEQC<br>PortD               | a            | Status                 | Position                      |
|                                                           |      |             |                      |                  |                             |           |                         |                              |      |                                   |                               |              |                        |                               |
|                                                           |      |             |                      |                  |                             |           |                         |                              |      |                                   |                               |              |                        |                               |
|                                                           |      |             |                      |                  |                             |           |                         |                              |      |                                   |                               |              |                        |                               |
|                                                           |      |             |                      |                  |                             |           |                         |                              |      |                                   |                               |              |                        |                               |
|                                                           |      |             |                      |                  |                             |           |                         |                              |      |                                   |                               |              |                        |                               |
|                                                           |      |             |                      |                  |                             |           |                         |                              |      |                                   |                               |              |                        |                               |
|                                                           |      |             |                      |                  |                             |           |                         |                              |      |                                   |                               |              |                        |                               |
|                                                           |      |             |                      |                  |                             |           |                         |                              |      |                                   |                               |              |                        |                               |
|                                                           |      |             |                      |                  |                             |           |                         |                              |      |                                   |                               |              |                        |                               |
|                                                           |      |             |                      |                  |                             |           |                         |                              |      |                                   |                               |              |                        |                               |
|                                                           |      | IP inputs   |                      |                  |                             |           |                         |                              |      |                                   |                               |              |                        |                               |
|                                                           |      | •           |                      | Enable           |                             |           | Pa                      | ddress                       |      |                                   |                               |              | P peet                 |                               |
|                                                           |      |             |                      |                  |                             |           |                         |                              |      |                                   |                               |              |                        |                               |
|                                                           |      | RF Output   |                      |                  |                             |           |                         |                              |      |                                   |                               |              |                        |                               |
|                                                           |      | 1           | Chan<br>21           | nel              | Frequency (MI Iz)           |           | Constellation<br>61-CAM | Code rate                    | 1    | Guard Interval                    | S LIH-                        | el bandwidth | Modu<br>SK             | lation Lnabled                |
|                                                           |      |             |                      |                  |                             |           |                         |                              |      |                                   |                               |              |                        |                               |
|                                                           |      |             |                      |                  |                             |           |                         |                              |      |                                   |                               |              |                        |                               |
|                                                           |      |             |                      |                  |                             |           |                         |                              |      |                                   |                               |              |                        |                               |
|                                                           |      |             |                      |                  |                             |           |                         |                              |      |                                   |                               |              |                        | •                             |
|                                                           |      |             |                      |                  |                             |           |                         |                              |      |                                   |                               |              |                        |                               |
|                                                           |      |             |                      |                  |                             |           |                         |                              |      |                                   |                               |              |                        |                               |
|                                                           |      |             |                      |                  |                             |           |                         |                              |      |                                   |                               |              |                        |                               |
|                                                           |      |             |                      |                  |                             |           |                         |                              |      |                                   |                               |              |                        |                               |
|                                                           |      |             |                      |                  |                             |           |                         |                              |      |                                   |                               |              |                        |                               |
|                                                           |      |             |                      |                  |                             |           |                         |                              |      |                                   |                               |              |                        |                               |
|                                                           |      | Output Bitr | ates (Kops           | )                |                             |           |                         |                              |      |                                   |                               |              |                        |                               |
|                                                           |      |             |                      |                  |                             |           |                         |                              |      |                                   |                               |              |                        |                               |
|                                                           |      |             |                      |                  |                             |           |                         |                              |      |                                   |                               |              |                        |                               |
|                                                           |      |             |                      |                  |                             |           |                         |                              |      |                                   |                               |              |                        |                               |
|                                                           |      |             |                      |                  |                             |           |                         |                              |      |                                   |                               |              |                        |                               |
|                                                           |      |             |                      |                  |                             |           |                         |                              |      |                                   |                               |              |                        |                               |
|                                                           |      |             |                      |                  |                             |           |                         |                              |      |                                   |                               |              |                        |                               |
|                                                           |      |             |                      |                  |                             |           |                         |                              |      |                                   |                               |              |                        |                               |
|                                                           |      |             |                      |                  |                             |           |                         |                              |      |                                   |                               |              |                        |                               |
|                                                           |      |             |                      |                  |                             |           |                         |                              |      |                                   |                               |              |                        |                               |
|                                                           |      |             |                      |                  |                             |           |                         |                              |      |                                   |                               |              |                        |                               |
|                                                           |      |             |                      |                  |                             |           |                         |                              |      |                                   |                               |              |                        |                               |
|                                                           |      |             |                      |                  |                             |           |                         |                              |      |                                   |                               |              |                        |                               |
|                                                           |      | Logs        |                      |                  |                             |           |                         |                              |      |                                   |                               |              |                        |                               |
|                                                           |      | 10<br>1501  |                      | Dete & 1         | line<br>125 15:33:05        |           |                         | Second                       | 7    |                                   | Description<br>user login the |              |                        |                               |
|                                                           |      |             |                      |                  |                             |           |                         |                              |      |                                   |                               |              |                        |                               |
|                                                           |      |             |                      |                  |                             |           |                         |                              |      |                                   |                               |              |                        |                               |
|                                                           |      |             |                      |                  |                             |           |                         |                              |      |                                   |                               |              |                        |                               |
|                                                           |      |             |                      |                  |                             |           |                         |                              |      |                                   |                               |              |                        |                               |
|                                                           |      |             |                      |                  |                             |           |                         |                              |      |                                   |                               |              |                        |                               |

#### Power

Monitor the voltage and current of both power supplies of the PLC-2xx/3xx headend device.

#### Infographics

Additionally, the Dashboard features four infographics that provide insights into:

1. Tuner lock status: Display the number of tuners currently locked onto a frequency for stable signal reception.

2. Device working mode: Show the operational mode of the device, indicating how it processes and distributes content.

3. Number of TV programs distributed over RF: Display the count of TV programs being transmitted via RF (Radio Frequency) channels.

4. Number of TV programs distributed over IP: Show the count of TV programs being streamed via IP (Internet Protocol) networks.

#### Tuners:

In this section, users can monitor the working status of all the RF inputs of the device. This includes information on whether they are locked or unlocked, their working mode, and their current settings.

#### Common Interface:

In this section, users can monitor the status of all the Common Interfaces of the device. This includes information if there is any CAM or not on any CI slot as well as their positions.

#### **RF Output:**

This section allows users to view the working status of all the RF outputs of the device, such as the modulator's state, RF output frequencies, and modulation settings.

#### **Output Bitrates:**

The device displays the output bitrates of all multiplexers in a chart format, enabling users to quickly assess the data transmission rates for each output.

#### Logs:

The Logs section provides a record of the last ten event logs, giving users a snapshot of recent device activity and assisting in troubleshooting any issues that may arise.

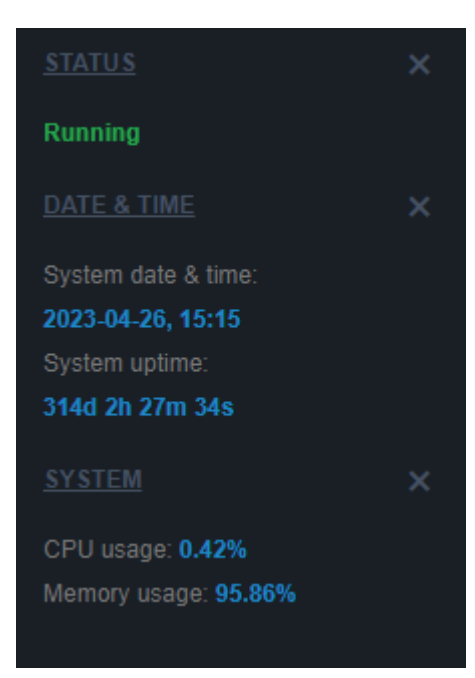

#### **Status Device**

At the bottom of the left menu of the device we've the following information:

- Status of the software application:
  - o Running: The application is running properly
  - o Initializing: The application initializes the headend device
  - o Stopped: The application has stopped working
- System's current date and time
- System's up time
- CPU and Memory usage by %

#### Setup

#### 4.2.2 - "RF Input" page

In the "RF Input" page, users have the ability to select the working mode for each RF input:

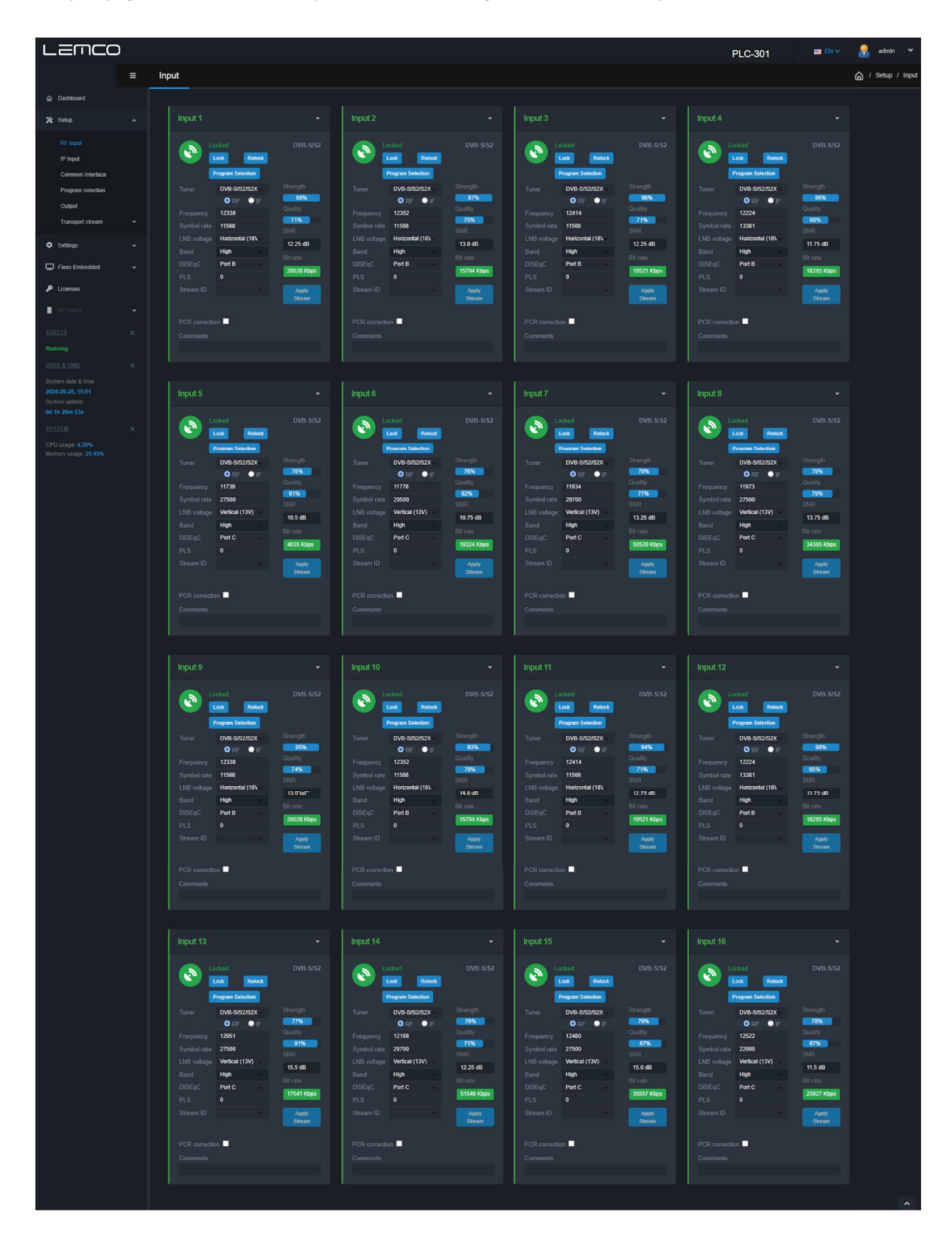

There are sixteen sections, one for each RF input. Users can configure the working mode of each RF input using the following field:

#### (PLC-200/300/202/302)

Tuner – This field allows users to select the tuner's working mode (DVB-S/S2, DVB-T/T2, DVB-C or Disabled)

For Satellite signal reception the user must select DVB-S/S2 mode from Tuner field and provide the following parameters:

- 1. RF or IF Radio button Select frequency input format
- 2. Frequency Insert satellite frequency
- 3. Symbol rate Insert satellite symbol rate
- 4. LNB voltage Select the LNB voltage (13V,18V, OFF)
- 5. Band Select the appropriate SAT band (works only if IF frequency is selected as input method)
- 6. DiSEqC Select DiSEqC A, B, C, D

For Terrestrial signal reception the user must select DVB-T/T2 mode from tuner field and provide the following parameters:

- 1. Frequency Insert the terrestrial input frequency or
- 2. Channel Instead of inserting a frequency you can add the channel number
- 3. Bandwidth Insert the input channel bandwidth

For DVB-C signal reception the user must select DVB-C mode from tuner field and provide the following parameters:

- 1. Frequency Insert the input cable frequency
- 2. Symbol rate Insert the symbol rate
- 3. Constellation Insert constellation

Once all settings are being written for both tuners, the user must click the "Lock" button to begin the lock process.

#### (PLC-201/301/202/302)

Tuner - This field allows users to select the tuner's working mode (DVB-S/S2/S2X, Disabled)

For Satellite signal reception the user must select DVB-S/S2/S2X mode from Tuner field and provide the following parameters:

- 7. RF or IF Radio button Select frequency input format
- 8. Frequency Insert satellite frequency
- 9. Symbol rate Insert satellite symbol rate
- 10. LNB voltage Select the LNB voltage (13V,18V, OFF)
- 11. Band Select the appropriate SAT band (works only if IF frequency is selected as input method)
- 12. DiSEqC Select DiSEqC A, B, C, D
- 13. PLS Insert PLS value in case of multistream reception
- 14. Stream ID Insert stream ID value to select specific stream in case of multistream reception

For Terrestrial signal reception the user must select DVB-T/T2 mode from tuner field and provide the following parameters:

- 4. Frequency Insert the terrestrial input frequency or
- 5. Channel Instead of inserting a frequency you can add the channel number
- 6. Bandwidth Insert the input channel bandwidth

For DVB-C signal reception the user must select DVB-C mode from tuner field and provide the following parameters:

- 4. Frequency Insert the input cable frequency
- 5. Symbol rate Insert the symbol rate
- 6. Constellation Insert constellation

Once all settings are being written for both tuners, the user must click the "Lock" button to begin the lock process.

#### More options

Relock – It will initialize new lock procedure for tuner without erasing the previous program list. PCR correction – Enable / Disable to perform PCR correction of the input stream. Comments – Text box to add any comments for this specific input.

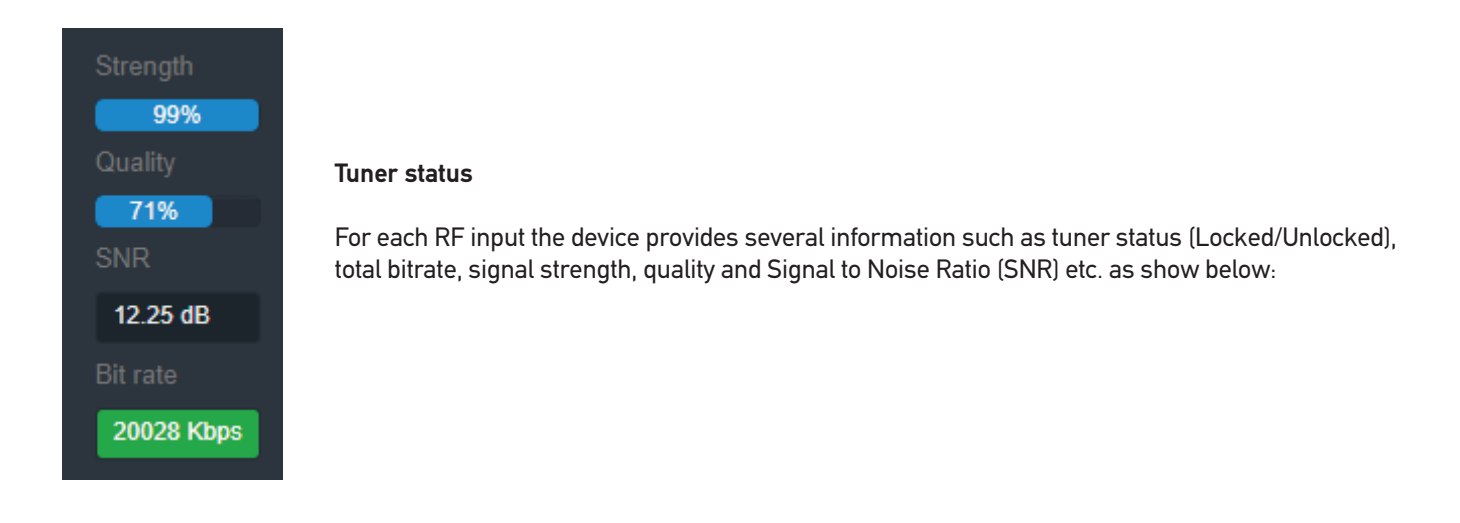

| Tuner Status color | Description           |
|--------------------|-----------------------|
| Green              | The tuner is locked   |
| Yellow             | The tuner is unlocked |
| Red                | Error in the tuner    |
| Blue               | Tuner is disabled     |

#### 4.2.3 - "IP Input" page

From the "IP Input" page the user is able to setup all the parameters regarding the IP reception option of the device. Both IP receiver and IP streamer share the same LAN interface which is the "TS OUT" RJ45 port.

| LEMCC                                                                                         | ) |               |                          |         | PLC-3 | 801 🦉   | 💼 EN 🛩 | 🔒 admin 🗸          |
|-----------------------------------------------------------------------------------------------|---|---------------|--------------------------|---------|-------|---------|--------|--------------------|
|                                                                                               |   | IP Input      |                          |         |       |         |        | 🏠 / Setup / IP Inp |
| Dashboard                                                                                     |   |               |                          |         |       |         |        |                    |
| 🗶 Setup                                                                                       |   | IGMP settings |                          |         |       |         |        |                    |
| RF Input<br>IP Input<br>Common Interface                                                      |   |               | O off ● v2 ● v3<br>Aceby |         |       |         |        |                    |
| Program selection                                                                             |   |               |                          |         |       |         |        |                    |
| Output<br>Transport stream                                                                    |   | Input streams |                          |         |       |         |        |                    |
| Settings                                                                                      |   | # Enable      | IP address               | IP port | Notes | Bitrate |        |                    |
| Fleex Embedded                                                                                |   |               | 230.0.0.1                | 1234    |       |         |        |                    |
| Licenses                                                                                      |   |               | 230.0.0.2                | 1234    |       |         |        |                    |
| RE matrix                                                                                     |   | 3 🗹           | 230.0.0.3                | 1234    |       |         |        |                    |
|                                                                                               |   |               |                          |         |       |         |        |                    |
| STATUS                                                                                        |   | Apply         |                          |         |       |         |        |                    |
| Running                                                                                       |   |               |                          |         |       |         |        |                    |
| Verte 3, 1941;<br>System date & time:<br>2024-09-25, 14:21<br>System uptime:<br>Od Oh 47m 17s |   |               |                          |         |       |         |        |                    |
| SYSTEM                                                                                        |   |               |                          |         |       |         |        |                    |
| CPU usage: 0%<br>Memory usage: 26.59%                                                         |   |               |                          |         |       |         |        |                    |

and then for each IP input stream to provide the

#### **IGMP Settings**

From this section the user is able to Disable, or enable IGMP v2 or IGMP v3.

#### Input Streams

To add an IP input stream the user requires to click the "Add" button following information:

- IP address The multicast/unicast IP address of the incoming stream
- IP port The port of the incoming stream
- Notes Field in which the user is able to write free notes

When all IP inputs streams are set, by clicking the "Apply" button the device will start receiving them. A green indicator as well as each stream bitrate will be visible under the "Bitrate" field.

#### 4.2.4 - "Common Interface" page

The "Common Interface" page provides information regarding the eight Common Interface of the device:

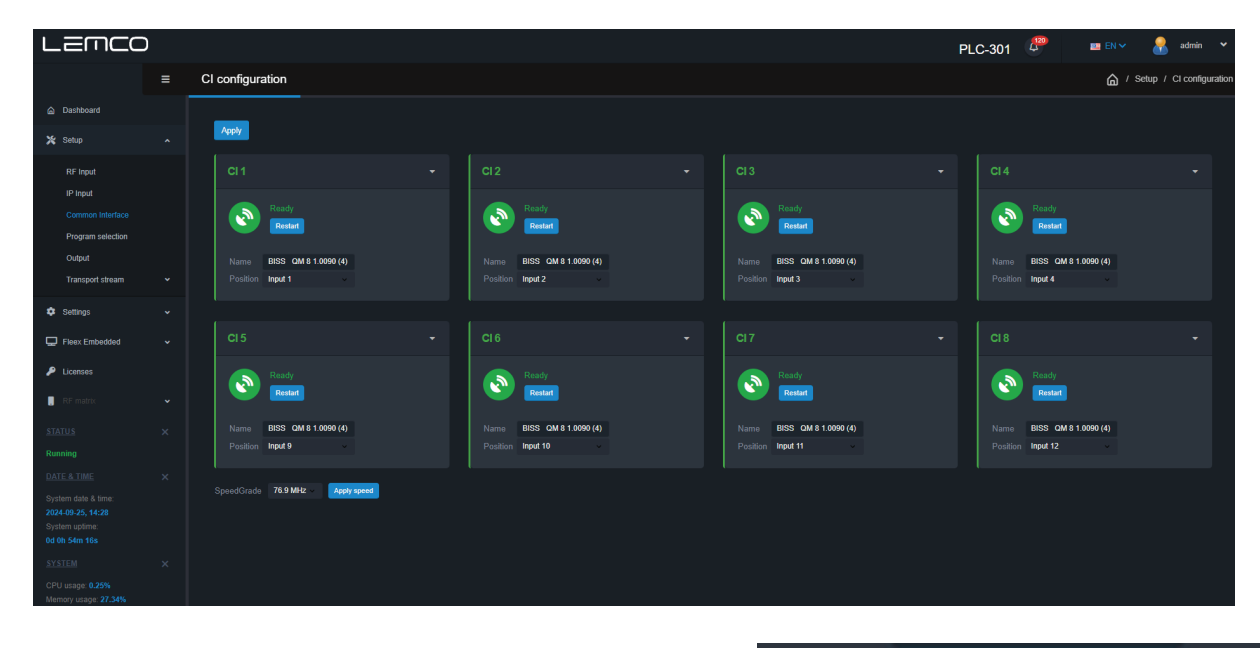

For each CI interface (CI1 to CI8) the user is able to select if the CI will be connected at the input or at the output using the "Position" field as follow:

| Position | Input 1  | ~ |  |
|----------|----------|---|--|
|          | Input 1  |   |  |
|          | Output 1 |   |  |
|          |          |   |  |

#### CAM on the input

In case one CAM is selected to be at one input then the CI interface is connected after the tuner and before TS multiplexer. All the TS that is received from the tuner pass through the CI interface and then it enters the TS multiplexer of the device. In this scenario the user is able to descramble programs coming only from the relevant Input (tuner) Eg. CI 1 will descramble programs coming only from Input No 1.

#### CAM on the output

In case one CAM is selected to be at one output then the CI interface is connected at the output of the TS multiplexer. In this scenario the user is able to descramble programs coming from any input Eg. two (2) programs from Input No1 and two (2) programs from Input No2 can be combined in one TS multiplexer's output and then pass through the CAM 1. In this case the CAM 1 will descramble programs coming from both Input No 1 and No2. Finally, in this page the user is able to select the speed grade for each CI interface between 47.6MHz or 76.9MHz. Speed grade selects the clock working speed of the CAM.

| SpeedGrade | 76.9 MHz ~ | Apply speed |
|------------|------------|-------------|
|            | 47.6 MHz   |             |
|            | 76.9 MHz   |             |

#### 4.2.5 - "Program Selection" page

At the "Program Selection" page the user is able manage all the available TV programs of the device as follow:

| LEMCO                        | )   |            |           |                 |         |     |            |                  |                                                                                                    |            |     |       |          | PLC-30   | и 🧬    | 🚥 ER 🗸 🔒 admin 🔻                                        |
|------------------------------|-----|------------|-----------|-----------------|---------|-----|------------|------------------|----------------------------------------------------------------------------------------------------|------------|-----|-------|----------|----------|--------|---------------------------------------------------------|
|                              | = 1 | Program se | lection   |                 |         |     |            |                  |                                                                                                    |            |     |       |          |          |        | 🙆 / Seigi / Pagartiskeite                               |
| A Dectored                   |     |            |           |                 |         |     |            |                  |                                                                                                    |            |     |       |          |          |        |                                                         |
| X fear                       |     | Programs   |           |                 |         |     |            |                  |                                                                                                    |            |     |       |          |          |        | Status                                                  |
| es com                       |     |            |           |                 |         |     |            |                  |                                                                                                    |            |     |       |          |          |        | 10 000 1 10%                                            |
| P legal                      |     | Auto       | Frequer C |                 |         |     |            |                  | NET CRASSING                                                                                                    | RO STEPPEN | 2   |       |          |          | Augus  | Presk detection                                         |
| Propan misclan               |     |            |           |                 |         |     |            |                  |                                                                                                    |            |     |       | Pin .    | i fami i | 60 PD- |                                                         |
| Contyant                     |     | COLO AL    |           |                 |         |     |            |                  |                                                                                                    |            |     |       | 1000     |          |        |                                                         |
| karopat stream               |     |            |           |                 |         |     |            |                  |                                                                                                    |            |     |       |          |          |        | Brose Wes 11660 Keps                                    |
| ¢ ang                        |     |            |           |                 | Service | UCN | Benchritch |                  |                                                                                                    | TS         |     | Cuper | Felden   | Mpol     | Period |                                                         |
| 🐨 ) least Lanbert Hell       |     | 1 1        | ingen 1   | LUBALED.        | 1125    |     | (a)        |                  | - Christian Christian Chri | 1 I        | C 1 | 100   | 2100.21  | eth.     | -      |                                                         |
| P incore                     |     |            |           | -               |         |     |            | CLOBERT .        |                                                                                                    |            |     | -010  | -        |          |        | Barry Wee 21662 Kept<br>Barry Day 3360 Kept             |
| <ul> <li>A set of</li> </ul> |     |            |           | ANTHO           |         |     |            |                  |                                                                                                    |            |     | -     | -        |          |        | 19 501 4 20%                                            |
| STATIST.                     |     |            |           | OF DEBUTYONO H  |         |     |            |                  |                                                                                                    |            |     |       | 60.85    |          |        | Reve Nor21688 Kope                                      |
| DATE & THE                   |     |            |           | 10010           |         |     |            | CLARENT<br>6221  |                                                                                                    |            |     | -000  | 2100 3 2 | 934      | -      |                                                         |
| Walan See a tric             |     |            |           | MUSERU          |         |     |            |                  |                                                                                                    |            |     | -     | -        |          |        | TO CALL AND                                             |
| Sector addres                |     |            |           |                 |         |     |            |                  |                                                                                                    |            |     | 500   | 60.88    |          |        | Baute Proc 21682 Kings                                  |
| Ge Ob Grou IDs               |     |            |           | -               |         |     |            | OLEVENT MAL      |                                                                                                    |            |     | a co  | 0100     |          |        |                                                         |
| concompt mans                |     |            |           | -               |         |     |            | OLITIENT<br>2548 |                                                                                                    |            |     | 1910  | 2000.03  | -        |        | Purk detxalies                                          |
| Plenory unique 2/2005        |     |            |           | ANE:            |         |     |            | 51941 BE         |                                                                                                    |            |     | 8000  | 0100     |          |        | Black Vor 21688 Keps<br>Black Car 1791 Keps             |
|                              |     |            |           | -               |         |     |            | SUTTENT<br>2171  |                                                                                                    |            |     | 940   | -        |          |        |                                                         |
|                              |     |            |           | 8.MI            |         |     |            | CLIVER T         |                                                                                                    |            |     | 1910  | *1.89    |          |        |                                                         |
|                              |     |            |           | HEDA            |         |     |            | 0.690%<br>2755   |                                                                                                    |            |     | 3000  | 0000     |          |        |                                                         |
|                              |     |            |           | NKW             |         |     |            | 01.430H*<br>2165 |                                                                                                    |            |     | 2000  | 6499     |          |        |                                                         |
|                              |     |            |           | -               |         |     |            | SUCES .          |                                                                                                    |            |     |       | -100     |          |        | Hark Marchen Con                                        |
|                              |     |            |           | ENT 1           |         |     |            |                  |                                                                                                    |            |     |       | 1230     |          |        |                                                         |
|                              |     |            |           | Pala            |         |     |            | 218              |                                                                                                    |            |     |       | 00.00    |          |        | Part delveline                                          |
|                              |     |            |           | Corean.         |         |     |            |                  |                                                                                                    |            |     |       | 0100     |          |        | Elson Den 2170 Kinn                                     |
|                              |     |            |           | in second       |         |     |            |                  |                                                                                                    |            |     |       | -148     |          |        | 10.000 10 .005                                          |
|                              |     |            |           | Delay Possisial |         | •   |            | 120              |                                                                                                    |            |     |       | 60.88    | •        |        | Park delveline C                                        |
|                              |     |            |           | 647.2           |         | •   |            | 1010             |                                                                                                    |            |     | 2     | 0000     | •        |        |                                                         |
|                              |     |            |           |                 |         |     |            |                  |                                                                                                    |            |     |       |          | ÷        |        | TA CHIEF (1) 4%                                         |
|                              |     |            |           | Delive Mile     |         |     |            |                  |                                                                                                    |            |     |       | 20.00    | ÷        |        | Ultrate Wax 21020 Kopt<br>Dilute Des. 1204 Kopt         |
|                              |     |            |           | La fact         |         |     |            |                  |                                                                                                    |            |     |       |          | ÷        |        |                                                         |
|                              |     | N 10       |           | Tes & Case      |         |     |            |                  |                                                                                                    |            |     |       | -        |          |        |                                                         |
|                              |     |            |           | Appele          |         |     |            | CLEADER.         |                                                                                                    |            |     |       | 6488     |          |        | Bit de Das, 1095 Kase                                   |
|                              |     |            |           | SAME NE         |         |     |            |                  |                                                                                                    |            |     |       | -        |          |        |                                                         |
|                              |     |            |           | 1015            |         |     |            |                  |                                                                                                    |            |     |       | -        |          |        |                                                         |
|                              |     |            |           | -               |         |     |            | OLODOIT          |                                                                                                    |            |     | •     | 2380.34  | CD4      |        |                                                         |
|                              |     |            |           | 112 Nov 1 D     |         |     |            | OLEMENT<br>2005  |                                                                                                    |            |     |       | 5588     |          |        | Pask detectors                                          |
|                              |     |            |           | -               |         |     |            |                  |                                                                                                    |            |     | area  | 00005    | -        |        | Billione Wass 21000 Kitpe<br>Billione Date: 2 740 Kitpe |
|                              |     |            |           |                 |         |     |            | CLODENT<br>SHIP  |                                                                                                    |            |     | 8100  | 2360.31  | -        | 000    |                                                         |
|                              |     |            |           | Tribunat        |         |     |            | OLANENT<br>STOP  |                                                                                                    |            |     | -     | 0188     |          |        |                                                         |
|                              |     |            |           | Conservations   |         |     |            |                  |                                                                                                    |            |     | san   | 0.000    |          |        | Bit de Den 2297 Nove                                    |
|                              |     |            |           | -               |         |     |            | 4035             |                                                                                                    |            |     | 690   | 00.00    |          |        | TS DIE 16 785                                           |
|                              |     |            |           | DVDVDNETER      |         |     |            |                  |                                                                                                    |            |     | 0.00  | 60.88    |          |        | Pass detection 🔮<br>Bitrare Wax (1660 Kops              |
|                              |     |            |           | MIN             |         |     |            |                  |                                                                                                    |            |     |       | 1250     |          |        | Ders De. 150, Kose                                      |
|                              |     |            |           | TVS HOREE       |         |     |            | 0189087<br>2947  |                                                                                                    |            |     | 0000  | 2200.37  | 9291     | AN.    | - And                                                   |
|                              |     |            |           | AUGTO DE TV     |         |     |            |                  |                                                                                                    |            |     | 200   | 9099     |          |        |                                                         |

**Progress Bar** 

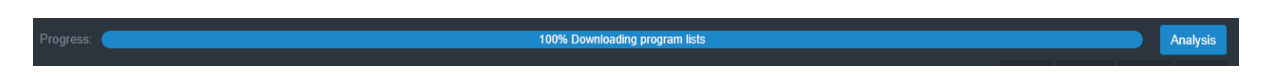

At the top of the page there is a progress bar depicting the analysis status of the multiplexer. When the progress bar is at 100% it means that the multiplexer has successfully finished the analysis of all the available TV/Radio programs of all locked inputs.

The device will display all the available TV/Radio programs that it has detected from all its input that are locked to a DVB-S/S2/T/T2/C frequency.

#### **Export Options**

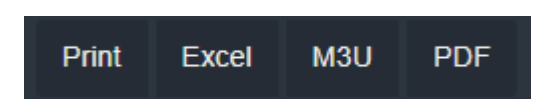

The user is able to print or export the selected TV/Radio programs in Excel, .m3u or pdf file by clicking on the appropriate button.

#### Search

The headend provides the ability for real-time searching of any program from the list by using the following Search field.

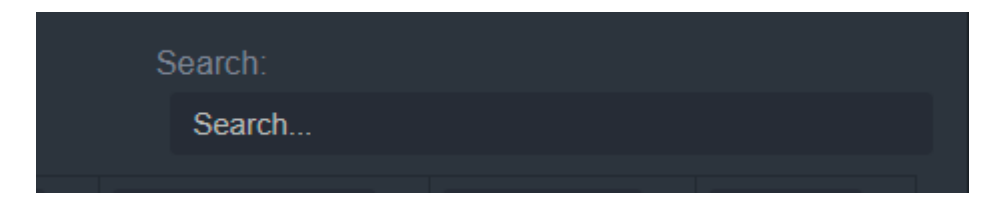

By entering any text in the search field, the list will automatically start to filter and display the available results that match the entered text. This feature allows users to quickly find and sort through the programs or options they are looking for, enhancing the overall user experience and simplifying the process of content management.

#### TV / Radio programs list table

The TV/Radio programs list table provides the following field information for each program:

|      |       |               | Original 🔃 |       |           |           |        |            |            |         |          |
|------|-------|---------------|------------|-------|-----------|-----------|--------|------------|------------|---------|----------|
|      |       |               | Service    | LCN   | Bandwidth |           | TS     | Output     | IP address | IP port | Protocol |
| PIDs | Input | Program title | ID         | 11023 | (Kbps)    | Encrypted | Output | Service ID | *          | \$      | . 🕈      |

- PIDs Submenu for PID filtering (see below)
- Input Depicts from which input the TV/Radio programs is received
- Program Title Displays the name of the TV/Radio program. At the same time the user can edit this field to change it.
- Original Service ID Depicts the original Service ID number
- LCN No which is the logic channel number of the program
- Bandwidth which is the bitrate of the program in Kbps
- Encrypted which depicts if the program is encrypted or not
- TS Output To select in which multiplexer's output the TV/Radio program will be assigned.
- Descramble The user is able to select in which CI this specific program will use for descrambling purposes.
- Output Service ID The user is able to provide custom Service ID number
- IP address Set the IP address of the current TV/Radio program for IPTV streaming
- Port Set the port of the current TV/Radio program for IPTV streaming
- Protocol Select between UDP/RTP IPTV streaming protocol for the current TV/Radio

\* Most of the fields provide Sorting options by using the UP/DOWN arrows

#### Mass insert function

The IP address, port and Protocol fields offering quick setup by clicking the edit button as follow:

| î↓         | 1       | 1 1      |
|------------|---------|----------|
| IP address | IP port | Protocol |
| *          | *       | <b>*</b> |

To massively insert IP addresses to selected TV/Radio programs follow the below steps:

1. Sort all the TV/Radio programs by clicking the DOWN arrow at "TS Output" column to sort all the programs that you've selected to output from the device.

2. By clicking the edit button under the title of IP Address column the following pop-up window is displayed:

|                   | Mass insert                                                            | ×     |
|-------------------|------------------------------------------------------------------------|-------|
|                   |                                                                        |       |
| IP address        | 230.0.0.1                                                              |       |
|                   | <ul> <li>Copy the same ip address</li> <li>Increment by one</li> </ul> |       |
| Start from        | 1                                                                      |       |
|                   |                                                                        |       |
| Rows to<br>change | 16                                                                     |       |
|                   | Арріу                                                                  |       |
|                   |                                                                        | Close |

3. In the IP address field insert your starting IP address

4. If you want to copy the same address in all programs, choose the radio button "Copy the same ip address". In case you want to increment by one the last octet of the IP address choose the "Increment by one" option.

5. From the "Start from row" and "Rows to change" fields define from which specific rows the automatic procedure will begin and it will end.

6. And click the "Apply" button.

Repeat the same process for Port and Protocol field.

#### **PID Filtering**

At the second column the headend provides the ability to make PID filtering by clicking the "burger" icon available PIDs for each TV/Radio program as show below:

to reveal the

| PIDs                                                                                                    | †↓<br>Input | î↓<br>Program<br>title | Original ↑↓<br>Service<br>ID | 1⊥<br>LCN<br>11023 | Bandwidth<br>(Kbps) |
|----------------------------------------------------------------------------------------------------|-------------|------------------------|------------------------------|--------------------|---------------------|
| <ul> <li>✓</li> <li>✓</li></ul> | Input 1     | ZDF                    | 28006                        | 0                  | CURRENT<br>5322     |

By using the checkboxes, users can easily deselect any PIDs, instructing the headend to filter them out. This feature allows users to manage and control which PIDs are processed and distributed, further enhancing the customization and flexibility of the system according to their specific needs and preferences.

#### **Program Selection**

With the drop-down menu in the "TS Output" column, users can easily assign any TV/Radio program to any of the sixteen outputs of the headend. By following the same process for each program, users can create their own custom multiplex for the sixteen output channels. This feature provides a high level of flexibility and customization, allowing users to tailor the head-end's output to their specific needs and preferences for content distribution.

#### **Caution!**

The number of programs that a device is able to distribute depends on the resolution (SD, HD, 4K etc.), the compression (MPEG2, H.264 etc...) and in general from the total bitrate of each program.

For example, if we select the following DVB-T setting of the sixteen modulators outputs:

- Constellation: 64 QAM
- Guard Interval: 1/32
- Code rate: 7/8
- Bandwidth: 8 MHz

We will have a total output bitrate of 31.67Mbps/ RF OUT. That means that we can select as many programs as the user wants but their total bitrate must not exceed the 31.67Mbps, otherwise artifacts may occur.

#### **CI** Selection

At the same time, the user is able to select for each TV/Radio program from which CI the specific program can be descrambled from the "Descramble" field as show below:

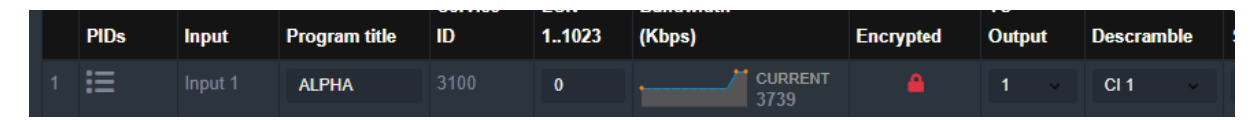

#### Caution!

The "Descramble" field will display the available options based on the CI configuration on "Common Interface" page as described above.

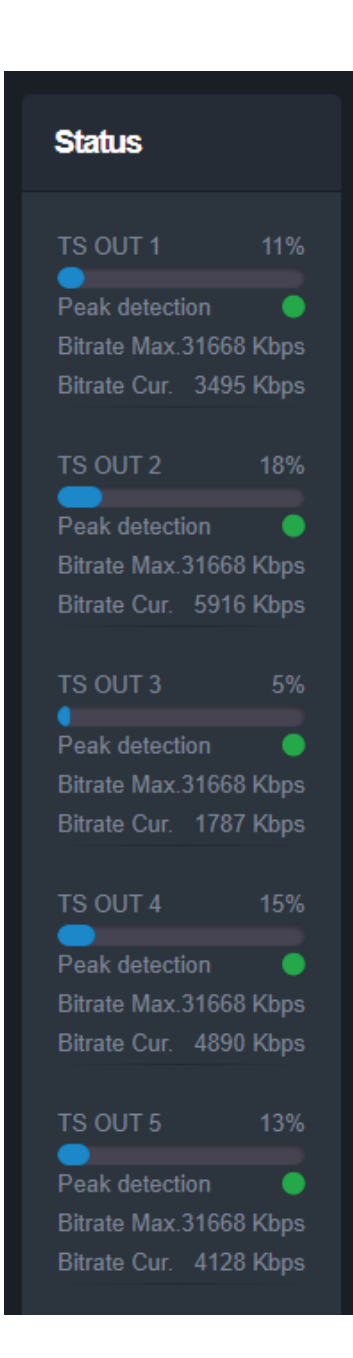

#### Status

The status section at the right provides a general idea to the user of the current payload (according to the selected programs) comparing it to the max. output payload.

It is recommended that the user must not exceed the 85% from each output, since all the bitrates are variable according to their specific content.

#### Peak Detection mechanism

As shown in the image there is a colored indicator of the peak detection mechanism, for each output transport stream. This indicates if any overflow has occurred on modulator's output bitrate with the following colors:

- Green No overflow occurred
- Yellow No overflow occurred but the input bitrate is close to the output bitrate
- Red Overflow occurred. The user must decrease the input bitrate

#### 4.2.6 - "Output" page

On the "RF Output" page, the user can configure the RF output settings for the device as shown below:

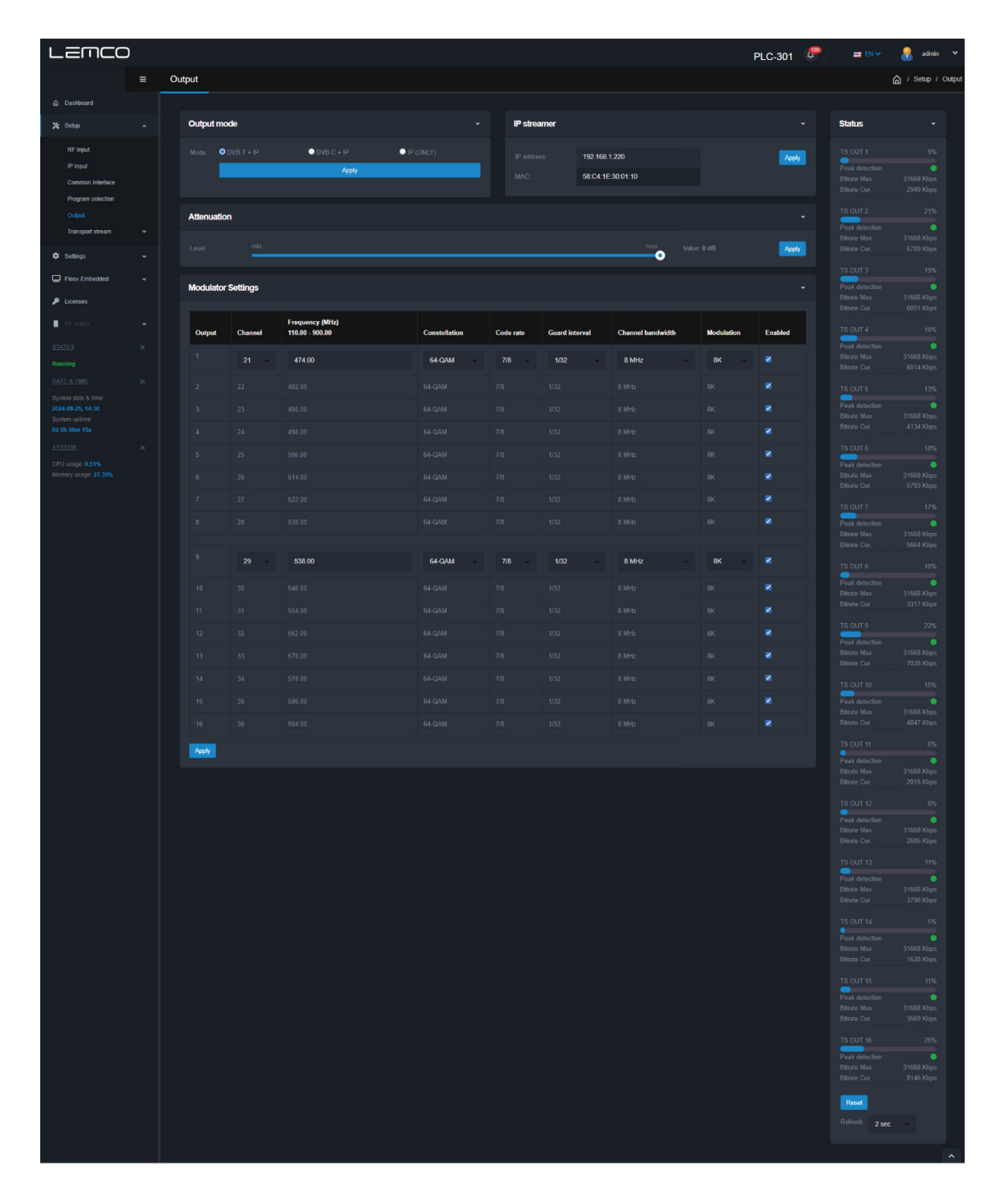

#### **Output Mode**

With the use of the radio buttons the user is able to select the mode that the device will operate as follows:

| Output | t mode      |             | -           |
|--------|-------------|-------------|-------------|
| Mode:  | ODVB-T + IP | ODVB-C + IP | ● IP (ONLY) |
|        |             | Apply       |             |
|        |             |             |             |

DVB-T: 16 x modulator working in DVB-T standard + IP streaming DVB-C: 16 x modulator working in DVB-C standard + IP streaming IP only: All modulators are disabled, the device does IP streaming ONLY

#### IP streamer

| IP streamer |                   | -     |
|-------------|-------------------|-------|
| IP address: | 192.168.1.220     | Apply |
| MAC:        | 54:10:EC:6D:52:7E |       |
|             |                   |       |

The IP streamer section provides the IP address of the headend's streamer that can be used for PING purposes as well as it's MAC address.

#### Attenuation

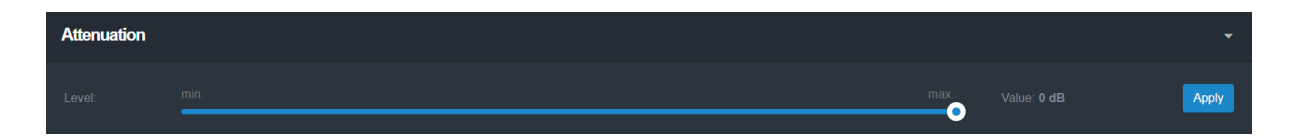

The device headend provides an electronic embedded -31.5dB attenuator to provide the ability to the user to increase or decrease the total RF output level of all outputs of the headend at the same time.

#### **Modulator Settings**

All the RF output channels from the device are working in adjacent frequencies based on the DVB standard as follows:

#### DVB-T mode

In DVB-T mode, the 16x RF output channels are working in 2x different groups of 8x adjacent RF channels (2x8). The user is able to select the modulation parameters only from the first channel of the group and then all the other RF channels will use the same.

#### DVB-C mode

In DVB-C mode, the 16x RF output channels are working in 8x different groups of 2x adjacent RF channels (8x2). The user is able to select the modulation parameters only from the first channel of the group and then all the other RF channels will use the same.

| Modulato | r Settings |                                    |               |           |                |                   |            | -       |
|----------|------------|------------------------------------|---------------|-----------|----------------|-------------------|------------|---------|
| Output   | Channel    | Frequency (MHz)<br>110.00 - 900.00 | Constellation | Code rate | Guard interval | Channel bandwidth | Modulation | Enabled |
|          | 21 ~       | 474.00                             | 64-QAM ~      | 7/8 ~     | 1/32 ~         | 8 MHz 🗸           | 8K ~       |         |
|          |            |                                    |               |           |                |                   |            |         |
|          |            |                                    |               |           |                |                   |            |         |
|          |            |                                    |               |           |                |                   |            |         |
|          |            |                                    |               |           |                |                   |            |         |
|          |            |                                    |               |           |                |                   |            |         |
|          |            |                                    |               |           |                |                   |            |         |
|          | 28         | 530.00                             | 64-QAM        | 7/8       | 1/32           | 8 MHz             | 8K         |         |

For each modulator output in DVB-T mode as the above example the user is able to setup the following parameters:

- Channel Set the desired output channel in channel format
- Frequency Set output frequency of the first modulator\*
- Constellation Set the constellation of the first modulator\*
- Code Rate Set the code rate of the first modulator\*
- Guard Interval Set the guard interval of the first modulator\*
- Channel Bandwidth Set the channel bandwidth of the first modulator\*
- Modulation Set the modulation type of the first modulator\*
- Enable/Disable Enable or disable the current modulator

In DVB-C the available fields are the following:

- Frequency Set output frequency of the first modulator\*
- Constellation Set the constellation of the first modulator\*
- Symbol Rate Set the Symbol rate of the first modulator\*
- Frequency Step Set the frequency step of the first modulator\*

\* All the sixteen outputs of the device operate in adjacent RF output channels. This means that the user setups only the first modulator output and all the other three modulators have the same settings and automatically are being programmed in adjacent channels.

E.g. If the user sets the CH21 in UHF band on modulator No1 the other three modulators will be automatically set to CH22, CH23 and CH24, respectively.

## **PRO Line Headend Series**

### Status

The status section at the right provides a general idea to the user of the current payload (according to the selected programs) comparing it to the max. output payload.

It is recommended that the user must not exceed the 85% from each output, since all the bitrates are variable according to their specific content.

**Transport Stream** 

#### 4.2.7 - "Settings" page

In this section the user is able to setup all the TS settings of the sixteen-output multiplexes of the device as shown below:

For each multiplex output the user can set the following settings:

TS ID: Which is the ID No of the specific multiplex (1...65535) Network ID: Which is the Net ID No of the specific multiplex (1...65535) Original Net ID: Which is the Org. Net ID No of the specific multiplex (1...65535) Network Name: Which is the network name of the specific multiplex NIT: Choose from Default, Global and Custom NIT version: From 1 to 31 SDT: Select Default or Custom LCN provider: Choose the appropriate LCN provider (EACEM, ITC, Nordig, APN)

| LEMCC                                                  | ) |       |          |                    |                         |                              |                                      |           | PLC-301 🥙 📟 🗈         | l 🗸 🔒 admin 🗸               |
|--------------------------------------------------------|---|-------|----------|--------------------|-------------------------|------------------------------|--------------------------------------|-----------|-----------------------|-----------------------------|
|                                                        |   | TS se | ettings  |                    |                         |                              |                                      |           | <b>۵</b> / ۹          | Setup / Output / TS setting |
| Dashboard                                              |   |       |          |                    |                         |                              |                                      |           |                       |                             |
| 🗶 Setup                                                |   | s     | lettings |                    |                         |                              |                                      |           |                       |                             |
| RF Input<br>IP Input                                   |   |       | Output   | TS ID<br>(1-65535) | Network ID<br>(1.65535) | Original net ID<br>(1-65535) | Network name<br>(16 characters max.) | NIT       | NIT version<br>(1-31) | SDT                         |
| Program selection                                      |   |       |          |                    | 8720                    | 8720                         | DTV 1 LEMCO                          | Default   |                       | Default ~                   |
| Transport stream                                       |   |       |          |                    | 8720                    | 8720                         | DTV 2 LEMCO                          | Default v |                       | Default ~                   |
| Settings                                               |   |       |          |                    | 8720                    | 8720                         | DTV 3 LEMCO                          | Default v |                       | Default ~                   |
| SDT                                                    |   |       |          | 110                | 8720                    | 8720                         | DTV 4 LEMCO                          | Default v |                       | Default                     |
| Fleex Embedded                                         |   |       |          |                    | 8720                    | 8720                         | DTV 5 LEMCO                          | Default × |                       | Default                     |
| 👂 Licenses                                             |   |       |          | 116                | 8720                    | 8720                         | DTV 6 LEMCO                          | Default - |                       | Default ~                   |
| RF matrix                                              |   |       |          |                    | 8720                    | 8720                         | DTV 7 LEMCO                          | Default   |                       | Default                     |
| Running                                                |   |       |          |                    | 8720                    | 8720                         | DTV 8 LEMCO                          | Default v |                       | Default ~                   |
| DATE & TIME<br>System date & time:<br>2024 00 25 14/31 |   |       |          |                    | 8720                    | 8720                         | DTV 9 LEMCO                          | Default × |                       | Default ~                   |
| System uptime:<br>0d 0h 57m 31s                        |   |       |          |                    | 8720                    | 8720                         | DTV 10 LEMCO                         | Default v |                       | Default                     |
| SYSTEM<br>CPU usage: 0.51%                             |   |       |          |                    | 8720                    | 8720                         | DTV 11 LEMCO                         | Default v |                       | Default                     |
| Memory usage: 27.39%                                   |   |       |          |                    | 8720                    | 8720                         | DTV 12 LEMCO                         | Default v |                       | Default ~                   |
|                                                        |   |       |          |                    | 8720                    | 8720                         | DTV 13 LEMCO                         | Default   |                       | Default                     |
|                                                        |   |       |          | 140                | 8720                    | 8720                         | DTV 14 LEMCO                         | Default v |                       | Default                     |
|                                                        |   |       |          | 143                | 8720                    | 8720                         | DTV 15 LEMCO                         | Default v |                       | Default                     |
|                                                        |   |       |          | 146                | 8720                    | 8720                         | DTV 16 LEMCO                         | Default v |                       | Default ×                   |
|                                                        |   |       |          | NIT Of             |                         |                              |                                      |           |                       |                             |
|                                                        |   |       |          | ider European      |                         |                              |                                      |           |                       |                             |
|                                                        |   |       | Apply    |                    |                         |                              |                                      |           |                       |                             |

#### Peak detection Bitrate Max.31668 Kbps Bitrate Cur. 3495 Kbps TS OUT 2 18% Peak detection Bitrate Max.31668 Kbps Bitrate Cur. 5916 Kbps TS OUT 3 5% Peak detection Bitrate Max.31668 Kbps Bitrate Cur. 1787 Kbps

Status

Peak detection Bitrate Max.31668 Kbps Bitrate Cur. 4890 Kbps TS OUT 5 13% Peak detection Bitrate Max.31668 Kbps Bitrate Cur. 4128 Kbps

#### 4.2.8 - "NIT" page

In this section the user is able to create custom NIT table for each of the sixteen outputs of the device as shown below:

| LEMCC                           | ) |                                                                                           | PLC-301           | 🚥 EN 🗸 🔒 admin 🗸         |
|---------------------------------|---|-------------------------------------------------------------------------------------------|-------------------|--------------------------|
|                                 |   | NIT - Network Information Table                                                           |                   | A / Setup / Output / NIT |
| Dashboard                       |   |                                                                                           |                   |                          |
| 🎗 Setup                         |   |                                                                                           |                   |                          |
| RF Input                        |   | NIT mode: Default NIT type Actual Network name: DTV1LEMCO NIT version: 1 Network (D: 8720 | LCN provider: Eur | opean ~                  |
| IP Input<br>Common Interface    |   | Orig. Freq Transmission Code Guard Private                                                | Services          |                          |
| Program selection               |   | F TSID Net ID (Milz) Bandwidth Constellation mode rate interval data # Svc ID LCN Type    | visible           | Manage                   |
| Output                          |   | ■ 101 8720 474.00 8MH2 64-QMM 8K 7/8 1/52 00000028 1 1100 16 01:D                         | Digital TV sv 🛛 🜌 |                          |
| Transport stream                |   |                                                                                           |                   |                          |
| Settings                        |   | Apply Export Import Delete selected                                                       |                   |                          |
| SDT                             |   |                                                                                           |                   |                          |
| 🕫 Settings                      |   |                                                                                           |                   |                          |
| Eleav Embedded                  |   |                                                                                           |                   |                          |
|                                 |   |                                                                                           |                   |                          |
| Licenses                        |   |                                                                                           |                   |                          |
| RF matrix                       |   |                                                                                           |                   |                          |
| STATUS                          |   |                                                                                           |                   |                          |
| Running                         |   |                                                                                           |                   |                          |
| DATE & TIME                     |   |                                                                                           |                   |                          |
| 2024-09-25, 14:32               |   |                                                                                           |                   |                          |
| System uptime:<br>0d 0h 57m 57s |   |                                                                                           |                   |                          |

For more information on how to create a custom NIT/SDT table please refer to "Lemco custom NIT/SDT guideline.pdf" document in Lemco's website.

#### 4.2.9 - "SDT" page

In this section the user is able to create custom SDT table for each of the sixteen outputs of the device as shown below:

| LEMCC                               | כ |       |               |          |             |             |            |      |    |  |         |              |              | PLC-30 | )1           | 💼 EN 🛩 | 8         | adr  |
|-------------------------------------|---|-------|---------------|----------|-------------|-------------|------------|------|----|--|---------|--------------|--------------|--------|--------------|--------|-----------|------|
|                                     |   | SDT - | Service       | Descript | tion Table  |             |            |      |    |  |         |              |              |        |              | 6      | Setup / C | butț |
| Dashboard                           |   | _     |               |          |             |             |            |      |    |  |         |              |              |        |              |        |           |      |
| 💥 Setup                             |   |       |               |          |             |             |            |      |    |  |         |              |              |        |              |        |           |      |
| RE Innuit                           |   |       |               |          |             |             |            |      |    |  |         |              |              |        |              |        |           |      |
| IP Input                            |   |       |               | TOD      |             | Orig.       | Table to a | 14   | 28 |  | Sur. 10 | freder and   | Sen          | vices  |              | i.     |           |      |
| Common Interface                    |   |       |               | 1510     |             | 8730        | fable type | vers | on |  | SVCID   | Service name | Provider nam | e sve  | туре         |        | unage     |      |
| Program selection                   |   |       |               |          |             | 6/20        | Actual     |      |    |  | 1100    | ALPHA HD     | DIGEA        | 01: Di | gital TV svc |        |           |      |
| Output                              |   |       |               |          |             |             |            |      |    |  |         |              |              |        |              |        |           |      |
| Transport stream                    |   |       | φ <b>p</b> ły | Export I | import Dele | lo selected |            |      |    |  |         |              |              |        |              |        |           |      |
| Settings                            |   |       |               |          |             |             |            |      |    |  |         |              |              |        |              |        |           |      |
| NIT                                 |   |       |               |          |             |             |            |      |    |  |         |              |              |        |              |        |           |      |
| SDT                                 |   |       |               |          |             |             |            |      |    |  |         |              |              |        |              |        |           |      |
| Settings                            |   |       |               |          |             |             |            |      |    |  |         |              |              |        |              |        |           |      |
|                                     |   |       |               |          |             |             |            |      |    |  |         |              |              |        |              |        |           |      |
| Fleex Embedded                      |   |       |               |          |             |             |            |      |    |  |         |              |              |        |              |        |           |      |
| P Licenses                          |   |       |               |          |             |             |            |      |    |  |         |              |              |        |              |        |           |      |
| RF matrix                           |   |       |               |          |             |             |            |      |    |  |         |              |              |        |              |        |           |      |
| STATUS                              |   |       |               |          |             |             |            |      |    |  |         |              |              |        |              |        |           |      |
| Running                             |   |       |               |          |             |             |            |      |    |  |         |              |              |        |              |        |           |      |
| DATE & TIME                         |   |       |               |          |             |             |            |      |    |  |         |              |              |        |              |        |           |      |
| System date & time:                 |   |       |               |          |             |             |            |      |    |  |         |              |              |        |              |        |           |      |
| 2024-09-25, 14:32<br>System uptime: |   |       |               |          |             |             |            |      |    |  |         |              |              |        |              |        |           |      |
| 0d 0b 58m 11s                       |   |       |               |          |             |             |            |      |    |  |         |              |              |        |              |        |           |      |

For more information on how to create a custom NIT/SDT table please refer to "Lemco custom NIT/SDT guideline.pdf" document in Lemco's website.

#### Settings

#### 4.2.10 - "Event log" page

In "Event log" page the system logs all the last one thousand (1000) events occurs in the device during its operation. These logs are divided in three different categories based on their priority as follow:

| LEMCO                                     | 8 |                                                                                                    |                           |               |             | PLC-301 | 🖴 🛤 🖌 🛛 🔒 adam 🖻    |  |  |
|-------------------------------------------|---|----------------------------------------------------------------------------------------------------|---------------------------|---------------|-------------|---------|---------------------|--|--|
|                                           |   | Event log                                                                                                    |                           |               |             |         | A / Selings / Event |  |  |
| Dathboard                                 |   |                                                                                                    |                           |               |             |         |                     |  |  |
| X Setur                                   |   |                                                                                                    |                           |               |             |         |                     |  |  |
| Octango                                   |   | Filter by severity                                                                                             | Nigh 🗹 Madum 💌 Law 💌 Inte |               |             |         |                     |  |  |
| Eventings                                 |   |                                                                                                    |                           |               |             |         | Port Earte POE      |  |  |
| Network:                                  |   |                                                                                                    |                           |               |             |         |                     |  |  |
| System                                    |   | Taxa and the second second second second second second second second second second second second second second |                           |               |             | Boardh  |                     |  |  |
| Firmanie update                           |   |                                                                                                    | Date & Gine               | 12 Soverity 1 | Description |         |                     |  |  |
| Fate & Sma                                |   |                                                                                                    |                           |               |             |         |                     |  |  |
| 1000                                      |   |                                                                                                    |                           |               |             |         |                     |  |  |
| Firex Entrotted                           |   |                                                                                                    |                           |               |             |         |                     |  |  |
| J. Linner                                 |   |                                                                                                    |                           |               |             |         |                     |  |  |
|                                           |   |                                                                                                    |                           |               |             |         |                     |  |  |
|                                           |   |                                                                                                    |                           |               |             |         |                     |  |  |
| Reming                                    |   |                                                                                                    |                           |               |             |         |                     |  |  |
| PATEA TIME                                |   |                                                                                                    |                           | Wellers       |             |         |                     |  |  |
| Dystem date & Sime:<br>\$024.03-25, 54:13 |   |                                                                                                    |                           |               |             |         |                     |  |  |
| System optime<br>Od Ob Star 32e           |   |                                                                                                    |                           |               |             |         |                     |  |  |
| 35309M                                    |   |                                                                                                    |                           |               |             |         |                     |  |  |
| CPU unago: C.64%<br>Memora unago: 27.29%  |   |                                                                                                    |                           | Veture        |             |         |                     |  |  |
|                                           |   |                                                                                                    |                           |               |             |         |                     |  |  |
|                                           |   |                                                                                                    |                           |               |             |         |                     |  |  |
|                                           |   |                                                                                                    |                           |               |             |         |                     |  |  |
|                                           |   |                                                                                                    |                           |               |             |         |                     |  |  |
|                                           |   |                                                                                                    |                           | Modum         |             |         |                     |  |  |

• High

- With red color the system indicates event logs which are of high priority
- Medium
- Low • Info
- With yellow color the system indicates event logs which are of high priority
- With green color the system indicates event logs which are of high priority - With grey color the system indicates event logs which are of high priority

The user has the ability to print or export in excel or pdf file all the selected events.

#### 4.2.11- "Network" page

On the "Network" page, users can set up all the parameters related to the LAN control of the device as follows:

| LEMCO                                                                     | 1 |                  |                   | PLC-301 | 💼 EN 🛩 | 8       | idmin -   |
|---------------------------------------------------------------------------|---|------------------|-------------------|---------|--------|---------|-----------|
|                                                                           |   | Network settings |                   |         |        | 🍙 / set | tings / L |
| Dashboard                                                                 |   |                  |                   |         |        |         |           |
| 🔀 Setup                                                                   |   | LAN              |                   |         |        |         |           |
| 🗢 Settings                                                                |   |                  | NO                |         |        |         |           |
| Event logs<br>Network                                                     |   |                  | 192.168.1.190     |         |        |         |           |
| User profile<br>System                                                    |   |                  | 255 255 255 0     |         |        |         |           |
| Firmware update                                                           |   |                  | 192.168.1.1       |         |        |         |           |
| Date & time<br>SNMP                                                       |   |                  | 8888              |         |        |         |           |
| Info                                                                      |   |                  | 884.4             |         |        |         |           |
| Fieex Embedded                                                            |   |                  | 58 C4-1E-30.01.0F |         |        |         |           |
| P Licenses                                                                |   |                  |                   |         |        |         |           |
| 📕 RF matrix                                                               |   |                  |                   |         |        |         |           |
| <u>STATUS</u>                                                             |   |                  |                   |         |        |         |           |
| Running                                                                   |   |                  | Apply             |         |        |         |           |
| System date & time:<br>2024-09-25, 14:33<br>System upbme:<br>0d 0h 59m 0s |   |                  |                   |         |        |         |           |

- DHCP Enable or disable DHCP
- IP address: Set a static IP address for controlling the device
- Subnet mask: Set the specific Subnet mask
- Gateway: Set the gateway's IP address
- Primary DNS: Set the IP address of the primary DNS
- $\bullet$  Secondary DNS: Set the IP address of the secondary DNS
- Port: Assign the control port
- MAC address: Depicts the MAC address of the LAN control

#### 4.2.12 - "User profile" page

On "User profile" section the user is able to do the following:

| LEMCC                                    | ) |    |                              |           |           | PLC-301 | 🔤 EN 🛩 🛛 🔒   | admin 🗸         |
|------------------------------------------|---|----|------------------------------|-----------|-----------|---------|--------------|-----------------|
|                                          |   | Us | ser profile                  |           |           |         | A / Settings | s / User profil |
| la Dashboard                             |   |    |                              |           |           |         |              |                 |
| X Solup                                  |   |    | User interface settings      |           |           |         |              |                 |
| Settings                                 |   |    |                              | English   |           |         |              |                 |
| Event logs<br>Network                    |   |    |                              | Dark mode |           |         |              |                 |
| User profile<br>System                   |   |    |                              | Acoli     |           |         |              |                 |
| Firmware update                          |   |    |                              |           |           |         |              |                 |
| SNMP                                     |   |    | Change username and password |           |           |         |              |                 |
| Info                                     |   |    |                              | admin     |           |         |              |                 |
| Fleex Embedded                           |   |    |                              |           | <b></b> 🔊 |         |              |                 |
| Licenses                                 |   |    |                              |           |           |         |              |                 |
| RF matrix                                |   |    |                              |           |           |         |              |                 |
| Running                                  |   |    |                              |           | <u> </u>  |         |              |                 |
| DATE & TIME                              |   |    |                              | Appay     |           |         |              |                 |
| System date & time:<br>2024-09-25, 14:33 |   |    |                              |           |           |         |              |                 |
| 0d 0h 59m 29s                            |   |    | Fleex user                   |           |           |         |              |                 |
| SYSTEM<br>CPU usage: 0.25%               |   |    |                              | fleex     | =         |         |              |                 |
| Memory usage: 27.41%                     |   |    |                              |           | <b>•</b>  |         |              |                 |
|                                          |   |    |                              | _         |           |         |              |                 |
|                                          |   |    |                              | Apply     |           |         |              |                 |
|                                          |   |    | Hoteluser                    |           |           |         |              |                 |
|                                          |   |    |                              |           |           |         |              |                 |
|                                          |   |    |                              | hotel     | =         |         |              |                 |
|                                          |   |    |                              |           | <b>••</b> |         |              |                 |
|                                          |   |    |                              | Aught .   |           |         |              |                 |
|                                          |   |    |                              | _         |           |         |              |                 |
|                                          |   |    | Guest user                   |           |           |         |              |                 |
|                                          |   |    |                              | quest     |           |         |              |                 |
|                                          |   |    |                              |           |           |         |              |                 |
|                                          |   |    |                              |           | -         |         |              |                 |
|                                          |   |    |                              | Аррау     |           |         |              |                 |
|                                          |   |    |                              |           |           |         |              | ^               |

- From the "Select Language" field to select the language of the interface
- From the "Appearance" field to select the Light of dark mode theme.

The device supports several user profiles as follow:

| Profile Name | Username | Password | Description                                                                               |  |  |  |  |  |  |
|--------------|----------|----------|-------------------------------------------------------------------------------------------|--|--|--|--|--|--|
| Admin        | admin    | 12345    | The user has full read/write privileges to all pages                                      |  |  |  |  |  |  |
| Fleex        | fleex    | 12345    | The user has full read/write privileges only to Fleex                                     |  |  |  |  |  |  |
|              |          |          | section                                                                                   |  |  |  |  |  |  |
| Hotel        | hotel    | 12345    | The user has full read/write privileges only to<br>"Home page" and "Info" page from Eleex |  |  |  |  |  |  |
|              |          |          | Embedded.                                                                                 |  |  |  |  |  |  |
| Guest        | guest    | 12345    | The user has full read privileges                                                         |  |  |  |  |  |  |

#### **Caution!**

• In case of factory default procedure, the username and password will be reset unless the check box "Keep username & password after applying factory defaults" is selected.

#### 4.2.13 - "System" page

On system page the user is able to do the following:

| LEMCC                               | ) |                                    | PL                                                                             | C-301 📟 EN 🗸 🔒 admin 🗸 |
|-------------------------------------|---|------------------------------------|--------------------------------------------------------------------------------|------------------------|
|                                     |   | System                             |                                                                                | A / Settings / System  |
| Dashboard                           |   |                                    |                                                                                |                        |
| 🗶 Setup                             |   | Export configuration +             | Import configuration                                                           |                        |
| Settings                            |   |                                    |                                                                                |                        |
| Event logs                          |   | Export                             |                                                                                | Select file            |
| Network                             |   |                                    |                                                                                |                        |
| System                              |   |                                    |                                                                                |                        |
| Firmware update                     |   |                                    |                                                                                |                        |
| Date & time<br>SNMP                 |   |                                    |                                                                                |                        |
| Info                                |   | Restart ~                          | Factory defaults                                                               |                        |
| Fleex Embedded                      |   |                                    |                                                                                |                        |
| P Licenses                          |   |                                    |                                                                                |                        |
| RF matrix                           |   | Application: Restart               | <ul> <li>Keep username and password.</li> <li>Erase all event logs.</li> </ul> |                        |
| <u>STATUS</u>                       |   | Device: Restart                    | Load factory defaults                                                          |                        |
| Running                             |   | Cold restart: Restart              |                                                                                |                        |
| System date & time:                 |   |                                    |                                                                                |                        |
| 2024-09-25, 14:34<br>System uptime: |   |                                    |                                                                                |                        |
| Od 1h Om 9s                         |   | EPG over Fleex *                   | Power Up modes                                                                 |                        |
| CPU usage: 0.25%                    |   | Enable EPG information over Fleex. | Last state     Always ON     Always OFF     Apply                              |                        |
| Memory usage: 27.44%                |   |                                    |                                                                                |                        |
|                                     |   |                                    |                                                                                |                        |

#### Import/Export

- Export: Save the headend' s configuration in a specific .dat format file.
- Import: Upload a previously saved configuration .dat file to the device

#### Restart

The device offers the following restart options:

- Application The device will apply restart only to software application that controls the device.
- Device The device will apply restart to its Linux Operating System.
- Cold The device will power OFF and after 10 seconds will power ON automatically.

#### Factory Defaults

By clicking on the "Load factory defaults" button the device will restore to factory defaults supporting the following options:

| Check Box                  | Description                                                                        |  |  |  |  |  |
|----------------------------|------------------------------------------------------------------------------------|--|--|--|--|--|
| Keep network settings      | If enabled, the device will keep Network settings upon factory default             |  |  |  |  |  |
| Keep username and password | If enabled, the device will keep username and password.                            |  |  |  |  |  |
| Erase all event logs       | If enabled, the device will erase all event logs during factory default procedure. |  |  |  |  |  |

#### 4.2.14 - "Firmware update" page

On "Firmware update" section the user is able to apply a new firmware update to the device.

| LEMCC                                                                                                    | ĺ |                              | PLC-301 | 🚥 EN 🗸 🔒 admin 🗸               |
|----------------------------------------------------------------------------------------------------|---|------------------------------|---------|--------------------------------|
|                                                                                                    |   | Firmware update              |         | A / Settings / Firmware update |
| Cashboard                                                                                                    |   |                              |         |                                |
| 🔀 Setup                                                                                                    |   | Software and firmware update |         |                                |
| Settings                                                                                                    |   |                              |         |                                |
| Event logs<br>Network<br>User profile<br>Bystern<br>Firmeare update<br>Date & time<br>SNAP<br>Into                 |   |                              |         |                                |
| 🖵 Fleex Embedded                                                                                                   |   |                              |         |                                |
| P Licenses                                                                                                    |   |                              |         |                                |
| RF matrix                                                                                                    |   | Installabela                 |         |                                |
| STATUS                                                                                                    |   |                              |         |                                |
| Running                                                                                                    |   |                              |         |                                |
| <u>DATE &amp; TIME</u><br>System date & time:<br><b>2024-09-25, 14:35</b><br>System uptrae:<br>Od <b>1h 0m 475</b> |   |                              |         |                                |

The device automatically downloads the available firmware update from the cloud server and notifies the user that there is a new firmware update. The user by clicking the "Install" button the device does the update automatically and reboots itself...

The whole procedure might take up to 2 min and it does not affect the current configuration of the device.

At the same time, device offers offline firmware update by uploading a firmware update .bin file manually.

#### 4.2.15 - "Date & Time" page

On "Date & Time" section the user is able to select the time zone for the device by using the "Timezone" drop down menu:

| LEMCC                   | ) |             |                   | PLC-301 | EN Y    | 🔧 admin 🗸           |
|-------------------------|---|-------------|-------------------|---------|---------|---------------------|
|                         |   | Date & time |                   |         | Ġ / Set | tings / Date & time |
| Dashboard               |   |             |                   |         |         |                     |
| 🗶 Setup                 |   |             |                   |         |         |                     |
| Settings                |   |             | 2024-09-25, 14:35 |         |         |                     |
| Event logs              |   |             | Od 1h 1m 4s       |         |         |                     |
| Network<br>User profile |   |             | From NTP server v |         |         |                     |
| System                  |   |             | Detault           |         |         |                     |
| Date & time             |   |             |                   |         |         |                     |
| SNMP                    |   |             | Europe/Athens v   |         |         |                     |
| Info                    |   |             |                   |         |         |                     |
| Fleex Embedded          |   |             |                   |         |         |                     |
| P Licenses              |   |             |                   |         |         |                     |
| RF matrix               |   |             |                   |         |         |                     |
| STATUS                  |   |             |                   |         |         |                     |
| Running                 |   |             |                   |         |         |                     |
| DATE & TIME             |   |             |                   |         |         |                     |
| 2024-09-25, 14:35       |   |             |                   |         |         |                     |
| 0d 1h 1m 4s             |   |             | Accity            |         |         |                     |
| SYSTEM                  |   |             |                   |         |         |                     |

#### 4.2.16 - "SNMP" page

On this section, the user is able to setup the SNMP interface of the device.

| LEMCC                                                                      | ) |                                                                                                    | PLC-301 | 🖴 EN 🗸 🔒 admin 🗸    |
|----------------------------------------------------------------------------|---|----------------------------------------------------------------------------------------------------|---------|---------------------|
|                                                                            |   | SNMP                                                                                                    |         | A / Settings / SNMP |
| Dashboard                                                                  |   |                                                                                                    |         |                     |
| 🗶 Setup                                                                    |   | SNMP settings                                                                                                   |         |                     |
| 🗢 Settings                                                                 |   | Enable SNMP v2                                                                                                  |         |                     |
| Event logs<br>Network                                                      |   | Averal Averal Averal Averal Averal Averal Averal Averal Averal Averal Averal Averal Averal Averal Averal Averal |         |                     |
| User profile                                                               |   |                                                                                                    |         |                     |
| System<br>Firmware update                                                  |   | MR No                                                                                                    |         |                     |
| Date & time                                                                |   |                                                                                                    |         |                     |
| SNMP                                                                       |   | Devriced                                                                                                    |         |                     |
| Fleex Embedded                                                             |   |                                                                                                    |         |                     |
| ₽ Licenses                                                                 |   |                                                                                                    |         |                     |
| RF matrix                                                                  |   |                                                                                                    |         |                     |
| STATUS                                                                     |   |                                                                                                    |         |                     |
| Running                                                                    |   |                                                                                                    |         |                     |
| DATE & TIME                                                                |   |                                                                                                    |         |                     |
| System date & time:<br>2024-09-25, 14:35<br>System uptime:<br>0d 1h 1m 24s |   |                                                                                                    |         |                     |
| SYSTEM                                                                     | ~ |                                                                                                    |         |                     |

- The device supports SNMP v2
- To use the SNMP client feature of the device a SNMP manager software is required
- To export the .MIB file of the device the user must click the Download button from MIB file section.

#### 4.2.17- "Info" page

The "Info" page provides several information of the device as follow:

| LEMCO                                                                      | ) |     |                         |            |                             | PLC-301 | 🖴 EN 🛩 | 8            | admin 💙     |
|----------------------------------------------------------------------------|---|-----|-------------------------|------------|-----------------------------|---------|--------|--------------|-------------|
|                                                                            |   | Int | fo                      |            |                             |         |        | <b>⊜</b> /se | ttings / In |
| Dashboard                                                                  |   |     |                         |            |                             |         |        |              |             |
| 🗶 Setup                                                                    |   |     | Hardware and Firmware i | nformation |                             |         |        |              |             |
| 🗘 Settings                                                                 |   |     |                         | 2402080063 | 011010055501E848            |         |        |              |             |
| Event logs                                                                 |   |     |                         | 1.33d      | 8084100100                  |         |        |              |             |
| User profile                                                               |   |     |                         | 1.13       | 1.0.25-1.0.25-1.0.25-1.0.25 |         |        |              |             |
| System<br>Firmware update                                                  |   |     |                         | 1.13       | 1.0.84-1.0.84-1.0.84-1.0.84 |         |        |              |             |
| Date & time<br>SNMP                                                        |   |     |                         | 1.992      | 12.EA                       |         |        |              |             |
| Into                                                                       |   |     |                         |            | 21.01                       |         |        |              |             |
| Fleex Embedded                                                             |   |     |                         |            | 31.03                       |         |        |              |             |
| P Licenses                                                                 |   |     |                         |            |                             |         |        |              |             |
| RF matrix                                                                  |   |     |                         |            |                             |         |        |              |             |
| <u>STATUS</u>                                                              |   |     |                         |            |                             |         |        |              |             |
| Running                                                                    |   |     |                         |            |                             |         |        |              |             |
| System date & time:<br>2024-09-25, 14:36<br>System uptime:<br>Od 1h 1m 48s |   |     |                         |            |                             |         |        |              |             |

- Serial number of the device
- Software application Which is the version of the software application
- Web version Which is the version of the web application
- Fleex version Which is the version of the Fleex Embedded
- Cloud version Which is the version of the firmware package.
- Platform HW version Hardware version of the FPGAs
- Platform FW version Firmware version of the FPGAs
- CI stack HW version Hardware version of the Common Interface
- CI stack FW version Firmware version of the Common Interface
- VHDL 1 version VHDL version of the FPGA No1
- VHDL 2version VHDL version of the FPGA No2
- VHDL 3 version VHDL version of the FPGA No3

#### 4.2.18- "Licenses" page

From the "Licenses" page the user is able to enable extra features and options of the device as follows:

| LEMCO                                                                      |                                      | PLC-301 | 🖴 EN 🗸 🔒 admin 👻 |
|----------------------------------------------------------------------------|--------------------------------------|---------|------------------|
|                                                                            | Licenses                             |         | A / Licenses     |
| Dashboard                                                                  |                                      |         |                  |
| 💥 Setup                                                                    | Fleex Embedded license               |         |                  |
| RF Input                                                                   |                                      |         |                  |
| IP Input                                                                   | Liourise CCNUCANARL9CNW7NYGHC64ACDBA | Apply   |                  |
| Program selection                                                          |                                      |         |                  |
| Output                                                                     |                                      |         | 1                |
| Transport stream                                                           | IP Receiver license                  |         | •                |
| 🌣 Settings                                                                 |                                      |         |                  |
| Fleex Embedded                                                             |                                      | Apply   |                  |
| P Licenses                                                                 |                                      | _       |                  |
| RF matrix                                                                  |                                      |         |                  |
| <u>STATUS</u>                                                              |                                      |         |                  |
| Running                                                                    |                                      |         |                  |
| DATE & TIME                                                                |                                      |         |                  |
| System date & time:<br>2024-09-25, 14:36<br>System uptime:<br>0d 1h 2m 30s |                                      |         |                  |
| <u>SYSTEM</u>                                                              |                                      |         |                  |
| CPU usage: 0%<br>Memory usage: 27.57%                                      |                                      |         |                  |

#### Fleex Embedded license

To enable the Fleex Embedded on the specific device the user has to enter the license in the following field and click the "Apply" button:

| Fleex Embedded license |                             |       |
|------------------------|-----------------------------|-------|
|                        | ABN#4VEJZC89V8LPGPXJP7GRDDR | Apply |

\*More information regarding Fleex Embedded can be found here: www.fleex.gr

#### IP Receiver license

To enable the IP receiver option on the specific device the user has to enter the license in the following field and click the "Apply" button:

| IP Receiver license |                             |       |
|---------------------|-----------------------------|-------|
|                     |                             |       |
|                     | CCNJCANAKL9CNN7NYGHC64ACDCA | Apply |
|                     |                             |       |

\*To obtain any of the above license please contact us at: info@lemco.gr

## **5. TECHNICAL SPECIFICATIONS**

PROLINE PLC-200

16 x DVB-S/S2/T/T2/C + 8 x FlexCAM to IP

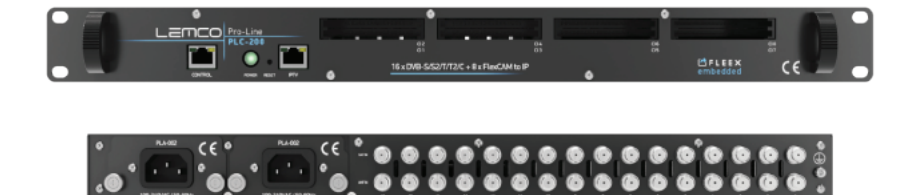

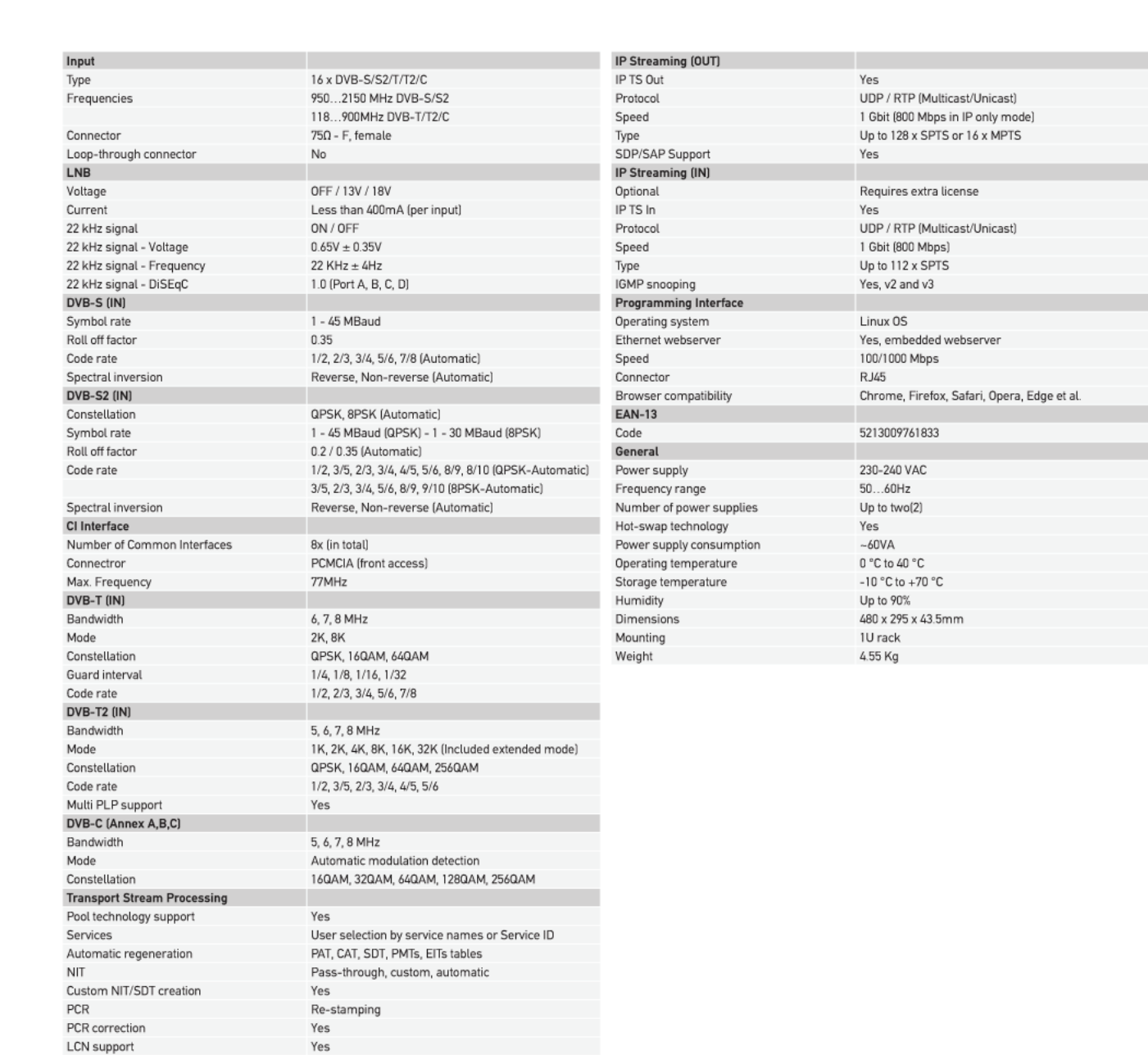

PID filtering

EPG information

Yes

Yes over RF and IP

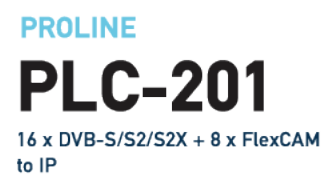

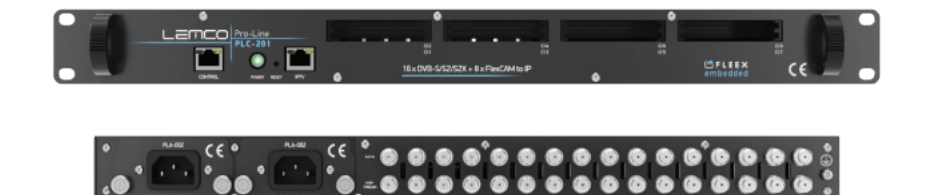

|                                |                                                           | IP Streaming (OUT)       |                                                 |
|--------------------------------|-----------------------------------------------------------|--------------------------|-------------------------------------------------|
|                                | 16 x DVB-S/S2/S2X                                         | IP TS Out                | Yes                                             |
| Frequencies                    | 9502150 MHz                                               | Protocol                 | UDP / RTP (Multicast/Unicast)                   |
|                                | 75Ω - F, female                                           | Speed                    | 1 Gbit (800 Mbps in IP only mode)               |
| Loop-through connector         | Yes                                                       | Type                     | Up to 128 x SPTS or 16 x MPTS                   |
| 1                              |                                                           | SDP/SAP Support          | Yes                                             |
|                                | OFF / 13V / 18V                                           | IP Streaming (IN)        |                                                 |
|                                | Less than 400mA (per input)                               | Optional                 | Requires extra license                          |
| 22 kHz signal                  | ON / OFF                                                  | IP TS In                 | Yes                                             |
| 22 kHz signal - Voltage        | 0.65V ± 0.35V                                             | Protocol                 | UDP / RTP (Multicast/Unicast)                   |
| 22 kHz signal - Erequency      | 22 KHz + 4Hz                                              | Speed                    | 1 Gbit (800 Mbps)                               |
| 22 kHz signal - DiSEgC         | 1.0 (Port A. B. C. D)                                     | Type                     | Up to 112 x SPTS                                |
| DVB-S (IN)                     |                                                           | IGMP snooping            | Yes v2 and v3                                   |
| Symbol rate                    | 1 - 45 MBaud                                              | Programming Interface    | 100, 12 010 10                                  |
| Boll off factor                | 0.35                                                      | Operating system         | Linux OS                                        |
| not on factor                  | 1/2 2/3 3/6 5/6 7/8 (Automatic)                           | Ethernet webserver       | Ves embedded webserver                          |
| Spectral inversion             | Reverse Non-reverse (Automatic)                           | Speed                    | 100/1000 Mbps                                   |
| DVD C2 (IN)                    | Reverse, Non-reverse (Automatic)                          | Speed                    | D VE                                            |
| DVB-S2 (IN)                    | ODCK ODCK (Automatic)                                     | Connector                | RJ45<br>Charana Finafau Safari Garana Edan akal |
| Constellation                  | UPSN, 6PSN (Automatic)                                    | Browser compatibility    | Chrome, Firelox, Salari, Opera, Edge et al.     |
| Symbol rate                    | 1 - 45 MBaud (QPSK) - 1 - 30 MBaud (6PSK)                 | EAN-13                   | 50100007/10/0                                   |
| Roll off factor                | 0.2 / 0.35 (Automatic)                                    | Lode                     | 5213009761840                                   |
|                                | 1/2, 3/5, 2/3, 3/4, 4/5, 5/6, 8/9, 8/10 (uPSK-Automatic)  | General                  | 000 0/01/10                                     |
|                                | 3/5, 2/3, 3/4, 5/6, 8/9, 9/10 (8PSK-Automatic)            | Power supply             | 230-240 VAC                                     |
| Spectral inversion             | Reverse, Non-reverse (Automatic)                          | Frequency range          | 5060Hz                                          |
| DVB-S2X (IN)                   |                                                           | Number of power supplies | Up to two(2)                                    |
|                                | EN302 307-1 V1.4.1                                        | Hot-swap technology      | Yes                                             |
| Constellation                  | QPSK, 8PSK (automatic)                                    | Power supply consumption | ~65VA                                           |
| Symbol rate                    | 1 - 45 MBaud (QPSK) / 1 - 30 MBaud (8PSK)                 | Operating temperature    | 0 °C to 40 °C                                   |
| Roll off factor                | Апó 0.05 to 0.35 (automatic)                              | Storage temperature      | -10 °C to +70 °C                                |
|                                | 1/2, 3/5, 2/3, 3/4, 4/5, 5/6, 8/9, 8/10 (QPSK- automatic) | Humidity                 | Up to 90%                                       |
|                                | 3/5, 2/3, 3/4, 5/6, 8/9, 9/10 (8PSK- automatic)           | Dimensions               | 480 x 295 x 43.5mm                              |
| Multi-stream support           | Yes                                                       | Mounting                 | 1U rack                                         |
| T2MI MPLP (multiple PLP) signa | Yes                                                       | Weight                   | 4.55 Kg                                         |
| CI Interface                   |                                                           |                          |                                                 |
| Number of Common Interfaces    | 8x (in total)                                             |                          |                                                 |
| Connectror                     | PCMCIA (front access)                                     |                          |                                                 |
| Max. Frequency                 | 77MHz                                                     |                          |                                                 |
| Transport Stream Processing    |                                                           |                          |                                                 |
| Pool technology support        | Yes                                                       |                          |                                                 |
|                                | User selection by service names or Service ID             |                          |                                                 |
| Automatic regeneration         | PAT, CAT, SDT, PMTs, EITs tables                          |                          |                                                 |
|                                | Pass-through, custom, automatic                           |                          |                                                 |
| Custom NIT/SDT creation        | Yes                                                       |                          |                                                 |
|                                | Re-stamping                                               |                          |                                                 |
| PCR correction                 | Yes                                                       |                          |                                                 |
| LCN support                    | Yes                                                       |                          |                                                 |
| PID filtering                  | Yes                                                       |                          |                                                 |
| EPG information                | Yes over RF and IP                                        |                          |                                                 |
|                                |                                                           |                          |                                                 |

## PROLINE PLC-202

## 8 $\times$ DVB-S/S2/T/T2/C + 8 $\times$ DVB-S/S2/S2X + 8 x Cl to IP

| Input                          |                                                          | IP Streaming (OUT)       |                                             |
|--------------------------------|----------------------------------------------------------|--------------------------|---------------------------------------------|
| Type                           | 8 × DVB-S/S2/T/T2/C + 8 × DVB-S/S2/S2X                   | IP TS Out                | Yes                                         |
| Frequencies                    | 950                                                      | Protocol                 | UDP / RTP (Multicast/Unicast)               |
|                                |                                                          | Speed                    | 1 Gbit (800 Mbps in IP only mode)           |
| Connector                      | 750 - E female                                           | Type                     | Up to 128 x SPTS or 16 x MPTS               |
| Loop_through connector         | Voe                                                      | SDP/SAP Support          | Vos                                         |
| INP                            | 105                                                      | IP Strooming (IN)        | 165                                         |
| Voltago                        | OEE / 12V / 19V                                          | Ontional                 | Paguiras extra license                      |
| Current                        | Loss than (00m A (non-input)                             | ID TC In                 | Vec                                         |
| 22 kHz sizest                  | Cess than 400mA (per input)                              | IF 13 III                | HOD ( DTD (Multisest (Usingst))             |
| 22 KHZ Signal                  |                                                          | Protocol                 | 1 Ohit (000 Minut)                          |
| 22 KHz signal - Voltage        | 0.65V ± 0.35V                                            | Speed                    | I GDIT (800 MDPS)                           |
| 22 kHz signal - Frequency      | 22 KHZ ± 4HZ                                             | lype                     | Up to 128 x SPIS or 16 x MPIS               |
| 22 kHz signal - DiSEqC         | 1.0 (Port A, B, C, D)                                    | IGMP snooping            | Yes, v2 and v3                              |
| DVB-S (IN)                     |                                                          | Programming Interface    |                                             |
| Symbol rate                    | 1 - 45 MBaud                                             | Operating system         | Linux 0S                                    |
| Roll off factor                | 0.35                                                     | Ethernet webserver       | Yes, embedded webserver                     |
| Code rate                      | 1/2, 2/3, 3/4, 5/6, 7/8 (Automatic)                      | Speed                    | 100/1000 Mbps                               |
| Spectral inversion             | Reverse, Non-reverse (Automatic)                         | Connector                | RJ45                                        |
| DVB-S2 (IN)                    |                                                          | Browser compatibility    | Chrome, Firefox, Safari, Opera, Edge et al. |
| Constellation                  | QPSK, 8PSK (Automatic)                                   | EAN-13                   |                                             |
| Symbol rate                    | 1 - 45 MBaud (QPSK) - 1 - 30 MBaud (8PSK)                | Code                     | 5213009762427                               |
| Roll off factor                | 0.2 / 0.35 (Automatic)                                   | General                  |                                             |
| Code rate                      | 1/2, 3/5, 2/3, 3/4, 4/5, 5/6, 8/9, 8/10 (QPSK-Automatic) | Power supply             | 230-240 VAC                                 |
|                                | 3/5, 2/3, 3/4, 5/6, 8/9, 9/10 (8PSK-Automatic)           | Frequency range          | 5060Hz                                      |
| Spectral inversion             | Reverse, Non-reverse (Automatic)                         | Number of power supplies | Up to two(2)                                |
| DVB-S2X (IN)                   |                                                          | Hot-swap technology      | Yes                                         |
| Standard                       | EN302 307-1 V1.4.1                                       | Power supply consumption | ~65VA                                       |
| Constellation                  | QPSK, 8PSK (automatic)                                   | Operating temperature    | 0 °C to 40 °C                               |
| Symbol rate                    | 1 - 45 MBaud (QPSK) / 1 - 30 MBaud (8PSK)                | Storage temperature      | -10 °C to +70 °C                            |
| Roll off factor                | Anó 0.05 to 0.35 (automatic)                             | Humidity                 | Up to 90%                                   |
| Code rate                      | 1/2 3/5 2/3 3/4 4/5 5/6 8/9 8/10 (0PSK- automatic)       | Dimensions               | 480 x 295 x 43 5mm                          |
| obucifuic                      | 3/5 2/3 3/4 5/6 8/9 9/10 (8PSK- automatic)               | Mounting                 | 111 rack                                    |
| Multi-stream support           | Vac                                                      | Weight                   | 4.55 Kg                                     |
| T2MLMPL P (multiple PLP) cigps | Vae                                                      | weight                   | 4.55 Ng                                     |
|                                | 105                                                      |                          |                                             |
| Number of Common Interfaces    | Ov (in total)                                            |                          |                                             |
| FlawCAM to also also as        | ox (in total)                                            |                          |                                             |
| PlexCAM technology             | Tes                                                      |                          |                                             |
| Connectror                     | PUMUIA (front access)                                    |                          |                                             |
| Max. Frequency                 | 77MHz                                                    |                          |                                             |
| Transport Stream Processing    |                                                          |                          |                                             |
| Pool technology support        | Yes                                                      |                          |                                             |
| Services                       | User selection by service names or Service ID            |                          |                                             |
| Automatic regeneration         | PAT, CAT, SDT, PMTs, EITs tables                         |                          |                                             |
| NIT                            | Pass-through, custom, automatic                          |                          |                                             |
| Custom NIT/SDT creation        | Yes                                                      |                          |                                             |
| PCR                            | Re-stamping                                              |                          |                                             |
| PCR correction                 | Yes                                                      |                          |                                             |
| LCN support                    | Yes                                                      |                          |                                             |
| PID filtering                  | Yes                                                      |                          |                                             |
| EPG information                | Yes over RF and IP                                       |                          |                                             |
|                                |                                                          |                          |                                             |

LEMCO" Pro-Line

....

Image: Image: Ima

٥

#### PROLINE

**PLC-300** 16 x DVB-S/S2/T/T2/C + 8 x FlexCAM to 16 x DVB-T/C & IP

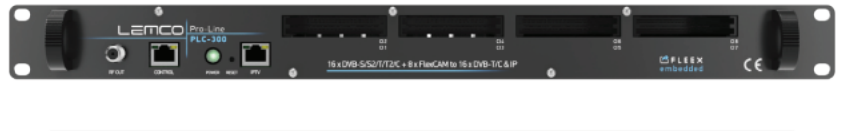

#### 

| In most                     |                                                          | DE Outeut                |                                             |
|-----------------------------|----------------------------------------------------------|--------------------------|---------------------------------------------|
| Input                       |                                                          | KF Output                | 1/ DVD T 1/ DVD O DE -h                     |
| lype                        | 16 x DVB-S/S2/1/12/C                                     | lype                     | 16 x DVB-1 or 16 x DVB-C RF channels        |
| Frequencies                 | 9502150 MHz DVB-5/52                                     |                          | 2 groups of 8 adjacent channels in DVB-1    |
| <b>•</b> •                  | 118900MHz DVB-1/12/C                                     | A                        | 8 groups of 2 adjacent channels in DVB-C    |
| Connector                   | 750 - F, female                                          | Output Frequencies       | 110900 MHz (10 KHz step)                    |
| Loop-through connector      | No                                                       | Output Level             | 90dBhA                                      |
| LNB                         | 055 (10) (10)                                            | Connector                | 75Ω - F, temale                             |
| Voltage                     | UFF/13V/18V                                              | Output Attenuator        | U30dB                                       |
| Current 22 Lule sime l      | Less than 400mA (per input)                              | DVB-I (001)              | F / R 010-                                  |
| 22 KHZ signal               |                                                          | Bandwidth                | 5, 6, 7, 8 MHZ                              |
| 22 KHZ SIghal - Voltage     | U.65V ± U.35V                                            | Mode                     |                                             |
| 22 kHz signal - Frequency   | 22 KHZ ± 4HZ                                             | Constellation            | UPSK, 16UAM, 64UAM                          |
| 22 KHZ signal - DISEqU      | 1.0 (Port A, B, C, D)                                    | Guard Interval           | 1/4, 1/8, 1/16, 1/32                        |
| DVB-S (IN)                  |                                                          | Code rate                | 1/2, 2/3, 3/4, 5/6, 7/8                     |
| Symbol rate                 | 1 - 45 MBaud                                             | MER                      | More than 42dB @ Full Band                  |
| Roll off factor             | U.35                                                     | DVB-C (001)              | 1/0414 220414 //0414 1220414 25/0414        |
| Lode rate                   | 1/2, 2/3, 3/4, 5/6, 7/8 (Automatic)                      | Constellation            | TouAM, 32UAM, 64UAM, 128UAM, 256UAM         |
| Spectral Inversion          | reverse, Non-reverse (Automatic)                         | Symbol rate              | 2.5-8.4 Ms/s                                |
| DVB-S2 (IN)                 |                                                          | Channel step             | 310MHz                                      |
| Constellation               | UPSK, 8PSK (Automatic)                                   | MER (OF T                | More than 40dB @ Full Band                  |
| Symbol rate                 | 1 - 45 MBaud (QPSK) - 1 - 30 MBaud (8PSK)                | IP Streaming (OUT)       |                                             |
| Roll off factor             | U.2 / U.35 (Automatic)                                   | IP TS Out                | Yes                                         |
| Code rate                   | 1/2, 3/5, 2/3, 3/4, 4/5, 5/6, 8/9, 8/10 (QPSK-Automatic) | Protocol                 | UDP / RTP (Multicast/Unicast)               |
|                             | 3/5, 2/3, 3/4, 5/6, 8/9, 9/10 (8PSK-Automatic)           | Speed                    | 1 Gbit (800 Mbps in IP only mode)           |
| Spectral inversion          | Reverse, Non-reverse (Automatic)                         | Type                     | Up to 128 x SPTS or 16 x MPTS               |
| Clinterface                 | A (                                                      | SDP/SAP Support          | Yes                                         |
| Number of Common Interfaces | 8x (in total)                                            | IP Streaming (IN)        |                                             |
| Connectror                  | PCMCIA (front access)                                    | Uptional                 | Requires extra license                      |
| Max. Frequency              | 77MHz                                                    | IP IS In                 | Yes                                         |
| DVB-I (IN)                  | (                                                        | Protocol                 | UDP / RTP (Multicast/Unicast)               |
| Bandwidth                   | 6, 7, 8 MHz                                              | Speed                    | I Gbit (800 Mbps)                           |
| Mode                        | ZK, 8K                                                   | lype                     | Up to 112 x SPIS                            |
| Constellation               | UPSK, 16UAM, 64UAM                                       | IGMP snooping            | Yes, v2 and v3                              |
| Guard Interval              | 1/4, 1/8, 1/16, 1/32                                     | Programming Interface    | 11 00                                       |
| Code rate                   | 1/2, 2/3, 3/4, 5/6, 7/8                                  | Operating system         | Linux US                                    |
| DVB-12 (IN)                 | 5 ( B ALU)                                               | Ethernet webserver       | Yes, embedded webserver                     |
| Bandwidth                   | 5, 6, 7, 8 MHz                                           | Speed                    | 100/1000 Mbps                               |
| Mode                        | 1K, 2K, 4K, 8K, 16K, 32K (Included extended mode)        | Connector                | RJ45                                        |
| Constellation               | UPSK, 16QAM, 64QAM, 256QAM                               | Browser compatibility    | Chrome, Firefox, Safari, Opera, Edge et al. |
| Code rate                   | 1/2, 3/5, 2/3, 3/4, 4/5, 5/6                             | EAN-13                   | 50100007/1000                               |
| Multi PLP support           | Yes                                                      | Code                     | 5213009761888                               |
| DVB-C (Annex A,B,C)         | 5 ( 7 0 0 0                                              | General                  | 000 0/01/40                                 |
| Bandwidth                   | 5, 6, 7, 8 MHz                                           | Power supply             | 230-240 VAC                                 |
| Mode                        | Automatic modulation detection                           | Frequency range          | 5060Hz                                      |
| Constellation               | 16UAM, 32QAM, 64QAM, 128QAM, 256QAM                      | Number of power supplies | Up to two[2]                                |
| Transport Stream Processing | X                                                        | Hot-swap technology      | Yes                                         |
| Pool technology support     | Yes                                                      | Power supply consumption | ~65VA                                       |
| Services                    | User selection by service names or Service ID            | Operating temperature    | 0 °C to 40 °C                               |
| Automatic regeneration      | PAT, CAT, SDT, PMTs, EITs tables                         | Storage temperature      | -10 °C to +70 °C                            |
| NIT                         | Pass-through, custom, automatic                          | Humidity                 | Up to 90%                                   |
| Custom NIT/SDT creation     | Yes                                                      | Dimensions               | 480 x 295 x 43.5mm                          |
| PCR                         | Re-stamping                                              | Mounting                 | 1U rack                                     |
| PCR correction              | Yes                                                      | Weight                   | 4.65 Kg                                     |
| LCN support                 | Yes                                                      |                          |                                             |
| PID filtering               | Yes                                                      |                          |                                             |
| EPG information             | Yes over RF and IP                                       |                          |                                             |

PROLINE PLC-301 16 x DVB-S/S2/S2X + 8 x FlexCAM to 16 x DVB-T/C & IP

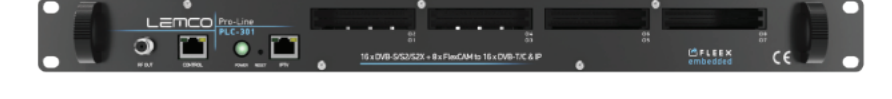

#### 

| Input                           |                                                           | RF Output                |                                             |
|---------------------------------|-----------------------------------------------------------|--------------------------|---------------------------------------------|
| Туре                            | 16 x DVB-S/S2/S2X                                         | Туре                     | 16 x DVB-T or 16 x DVB-C RF channels        |
| Frequencies                     | 9502150 MHz                                               |                          | 2 groups of 8 adjacent channels in DVB-T    |
| Connector                       | 75Ω - F, female                                           |                          | 8 groups of 2 adjacent channels in DVB-C    |
| Loop-through connector          | Yes                                                       | Output Frequencies       | 110900 MHz (10 KHz step)                    |
| LNB                             |                                                           | Output Level             | 90dBuV                                      |
| Voltage                         | OFF / 13V / 18V                                           | Connector                | 75Ω - F, female                             |
| Current                         | Less than 400mA (per input)                               | Output Attenuator        | 030dB                                       |
| 22 kHz signal                   | ON / OFF                                                  | DVB-T (OUT)              |                                             |
| 22 kHz signal - Voltage         | 0.65V ± 0.35V                                             | Bandwidth                | 5. 6. 7. 8 MHz                              |
| 22 kHz signal - Frequency       | 22 KHz ± 4Hz                                              | Mode                     | 2K. 8K                                      |
| 22 kHz signal - DiSEgC          | 1.0 (Port A. B. C. D)                                     | Constellation            | QPSK. 16QAM. 64QAM                          |
| DVB-S (IN)                      |                                                           | Guard interval           | 1/4.1/8.1/16.1/32                           |
| Symbol rate                     | 1 - 45 MBaud                                              | Code rate                | 1/2, 2/3, 3/4, 5/6, 7/8                     |
| Roll off factor                 | 0.35                                                      | MER                      | More than 42dB @ Full Band                  |
| Code rate                       | 1/2. 2/3. 3/4. 5/6. 7/8 (Automatic)                       | DVB-C (OUT)              |                                             |
| Spectral inversion              | Reverse Non-reverse (Automatic)                           | Constellation            | 160AM 320AM 640AM 1280AM 2560AM             |
| DVB-S2 (IN)                     | noreree, non rereree (naternate)                          | Symbol rate              | 2.5-8.4 Ms/s                                |
| Constellation                   | OPSK 8PSK (Automatic)                                     | Channel sten             | 3 10MHz                                     |
| Symbol rate                     | 1 - 45 MBaud (OPSK) - 1 - 30 MBaud (8PSK)                 | MFR                      | More than 40dB @ Full Band                  |
| Roll off factor                 | 0.2 / 0.35 (Automatic)                                    | IP Streeming (OUT)       | More man 4000 e rationna                    |
| Code rate                       | 1/2 3/5 2/3 3/4 4/5 5/6 8/9 8/10 (0PSK-Automatic)         | IP TS Out                | Voc                                         |
| obderate                        | 3/5 2/3 3/4 5/4 8/9 9/10 (8PSK-Automatic)                 | Protocol                 | IDP / PTP (Multicast/Unicast)               |
| Spectral inversion              | Boyerse Nep reverse (Automatic)                           | Speed                    | 1 Ghit (900 Mbrs in IP only mode)           |
|                                 | Reverse, Non-reverse (Automatic)                          | Time                     | In to 129 x CPTS or 14 x MPTS               |
| DVD-32A (IN)                    | EN202.207.1.V1.6.1                                        | CDD/CAD Support          | Op to 120 X SP15 0F 10 X MP15               |
| Constallation                   | ENSU2 507-1 V1.4.1                                        | ID Streaming (IN)        | 105                                         |
| Constitution                    | 1 (EMPaud (ODEK) (1 20 MPaud (ODEK)                       | Ontional                 | Deguires extra license                      |
| Symbol rate<br>Dell off faster  | 1 - 45 MBadu (GPSK) / 1 - 50 MBadu (GPSK)                 |                          | Kequires exira license                      |
| Roll off factor                 | Ano 0.05 to 0.35 (automatic)                              | IP IS IN                 | Tes                                         |
| code rate                       | 1/2, 3/3, 2/3, 3/4, 4/3, 3/6, 6/7, 6/10 (QPSK- automatic) | Protocol                 | 1 Chik (000 Mhara)                          |
| Multi electro europeat          | 3/5, 2/5, 5/4, 5/6, 6/7, 7/10 (or SK- automatic)          | Speed                    | I obit (oou Mbps)                           |
| Total MOLD (mouthing DLD) along | tes                                                       | Type                     |                                             |
| 12MI MPLP (multiple PLP) signa  | res                                                       | IGMP shooping            | res, vz and v3                              |
| CI Interface                    | On Contraction                                            | Programming Interface    | Lines OC                                    |
| Number of Common Interfaces     | 8x (in total)                                             | Operating system         | Linux 05                                    |
| Connectror                      | PUMUIA (front access)                                     | Ethernet webserver       | Yes, embedded webserver                     |
| Max. Frequency                  | 77MHz                                                     | Speed                    | TUU/TUUU Mbps                               |
| Iransport Stream Processing     | M                                                         | Connector                | RJ45                                        |
| Pool technology support         | Yes                                                       | Browser compatibility    | Chrome, Firefox, Safari, Opera, Edge et al. |
| Services                        | User selection by service names or Service ID             | EAN-13                   | F04 00000 (400F                             |
| Automatic regeneration          | PAT, CAT, SDT, PMTs, ETIs tables                          | Code                     | 5213009761895                               |
| NIT                             | Pass-through, custom, automatic                           | General                  |                                             |
| Custom NIT/SDT creation         | Yes                                                       | Power supply             | 230-240 VAC                                 |
| PCR                             | Re-stamping                                               | Frequency range          | 5060Hz                                      |
| PCR correction                  | Yes                                                       | Number of power supplies | Up to two[2]                                |
| LCN support                     | Yes                                                       | Hot-swap technology      | Yes                                         |
| PID filtering                   | Yes                                                       | Power supply consumption | ~65VA                                       |
| EPG information                 | Yes over RF and IP                                        | Operating temperature    | 0 °C to 40 °C                               |
|                                 |                                                           | Storage temperature      | -10 °C to +70 °C                            |
|                                 |                                                           | Humidity                 | Up to 90%                                   |
|                                 |                                                           | Dimensions               | 480 x 295 x 43.5mm                          |

Mounting

Weight

1U rack

4.65 Kg

## PROLINE **PLC-302**

 $\mathbf{8} \times \mathbf{DVB}\text{-}\mathbf{S}/\mathbf{S2}/\mathbf{T}/\mathbf{T2}/\mathbf{C} + \mathbf{8} \times \mathbf{DVB}\text{-}\mathbf{S}/\mathbf{S2}/\mathbf{S2X} + \mathbf{8} \times \mathbf{CI}$ to 16 x DVB-T/C & IP

| Innut                          |                                                           | DE Output                |                                             |
|--------------------------------|-----------------------------------------------------------|--------------------------|---------------------------------------------|
| Time                           |                                                           | RF Output                | 14 x DVP T or 14 x DVP C PE shannels        |
| Type                           | 8 X DVB-5/52/1/12/C + 8 X DVB-5/52/52X                    | Туре                     | 16 X DVB-1 or 16 X DVB-C RF channels        |
| Frequencies                    | 7502150 MHZ                                               |                          | 2 groups of a adjacent channels in DVB-1    |
| Connector                      | 750 E fomale                                              | Output Eroguancias       | 110 900 MHz (10 KHz stop)                   |
| Loop through connector         | Yor                                                       | Output Frequencies       | 00dDuV                                      |
| I NP                           | Tes                                                       | Connector                | 750 - E fomalo                              |
| Voltago                        | OEE / 12V / 18V                                           | Output Attopustor        | 0_20dB                                      |
| Current                        | Less than (00mA (ner input)                               | DVB-T (OUT)              | 050dB                                       |
| 22 kHz signal                  | ON / OEE                                                  | Bandwidth                | 5 6 7 8 MHz                                 |
| 22 kHz signal - Voltage        | 0.45V + 0.35V                                             | Mode                     | 2K 8K                                       |
| 22 kHz signal - Frequency      | 22 KHz + 4Hz                                              | Constellation            | OPSK 160AM 660AM                            |
| 22 kHz signal - DiSEaC         | 1 0 (Port A B C D)                                        | Guard interval           | 1/4 1/8 1/16 1/32                           |
| DVB-S (IN)                     |                                                           | Code rate                | 1/2 2/3 3/4 5/6 7/8                         |
| Symbol rate                    | 1 - 45 MBaud                                              | MFR                      | More than 42dB @ Full Band                  |
| Roll off factor                | 0.35                                                      | DVB-C (OUT)              |                                             |
| Code rate                      | 1/2, 2/3, 3/4, 5/6, 7/8 (Automatic)                       | Constellation            | 160AM, 320AM, 640AM, 1280AM, 2560AM         |
| Spectral inversion             | Reverse Non-reverse (Automatic)                           | Symbol rate              | 2 5-8 4 Ms/s                                |
| DVB-S2 (IN)                    |                                                           | Channel sten             | 3 10MHz                                     |
| Constellation                  | OPSK 8PSK (Automatic)                                     | MFR                      | More than 40dB @ Full Band                  |
| Symbol rate                    | 1 - 45 MBaud (QPSK) - 1 - 30 MBaud (8PSK)                 | IP Streaming (OUT)       |                                             |
| Roll off factor                | 0.2 / 0.35 (Automatic)                                    | IP TS Out                | Yes                                         |
| Code rate                      | 1/2, 3/5, 2/3, 3/4, 4/5, 5/6, 8/9, 8/10 (QPSK-Automatic)  | Protocol                 | UDP / RTP (Multicast/Unicast)               |
|                                | 3/5, 2/3, 3/4, 5/6, 8/9, 9/10 (8PSK-Automatic)            | Speed                    | 1 Gbit (800 Mbps in IP only mode)           |
| Spectral inversion             | Reverse, Non-reverse (Automatic)                          | Type                     | Up to 128 x SPTS or 16 x MPTS               |
| DVB-S2X (IN)                   |                                                           | SDP/SAP Support          | Yes                                         |
| Standard                       | EN302 307-1 V1.4.1                                        | IP Streaming (IN)        |                                             |
| Constellation                  | QPSK, 8PSK (automatic)                                    | Optional                 | Reguires extra license                      |
| Symbol rate                    | 1 - 45 MBaud [QPSK] / 1 - 30 MBaud [8PSK]                 | IP TS In                 | Yes                                         |
| Roll off factor                | Апó 0.05 to 0.35 (automatic)                              | Protocol                 | UDP / RTP (Multicast/Unicast)               |
| Code rate                      | 1/2, 3/5, 2/3, 3/4, 4/5, 5/6, 8/9, 8/10 (QPSK- automatic) | Speed                    | 1 Gbit (800 Mbps)                           |
|                                | 3/5, 2/3, 3/4, 5/6, 8/9, 9/10 (8PSK- automatic)           | Туре                     | Up to 128 x SPTS or 16 x MPTS               |
| Multi-stream support           | Yes                                                       | IGMP snooping            | Yes, v2 and v3                              |
| T2MI MPLP (multiple PLP) signa | Yes                                                       | Programming Interface    |                                             |
| CI Interface                   |                                                           | Operating system         | Linux 0S                                    |
| Number of Common Interfaces    | 8x (in total)                                             | Ethernet webserver       | Yes, embedded webserver                     |
| FlexCAM technology             | Yes                                                       | Speed                    | 100/1000 Mbps                               |
| Connectror                     | PCMCIA (front access)                                     | Connector                | RJ45                                        |
| Max. Frequency                 | 77MHz                                                     | Browser compatibility    | Chrome, Firefox, Safari, Opera, Edge et al. |
| Transport Stream Processing    |                                                           | EAN-13                   |                                             |
| Pool technology support        | Yes                                                       | Code                     | 5213009762434                               |
| Services                       | User selection by service names or Service ID             | General                  |                                             |
| Automatic regeneration         | PAT, CAT, SDT, PMTs, EITs tables                          | Power supply             | 230-240 VAC                                 |
| NIT                            | Pass-through, custorn, automatic                          | Frequency range          | 5060Hz                                      |
| Custom NIT/SDT creation        | Yes                                                       | Number of power supplies | Up to two(2)                                |
| PCR                            | Re-stamping                                               | Hot-swap technology      | Yes                                         |
| PCR correction                 | Yes                                                       | Power supply consumption | ~65VA                                       |
| LCN support                    | Yes                                                       | Operating temperature    | 0 °C to 40 °C                               |
| PID filtering                  | Yes                                                       | Storage temperature      | -10 °C to +70 °C                            |
| EPG information                | Yes over RF and IP                                        | Humidity                 | Up to 90%                                   |
|                                |                                                           | Dimensions               | 480 x 295 x 43.5mm                          |
|                                |                                                           | Mounting                 | 1U rack                                     |
|                                |                                                           | Weight                   | 4.65 Kg                                     |

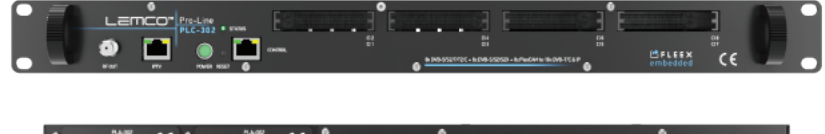

### 0

## 6. DIMENSIONS

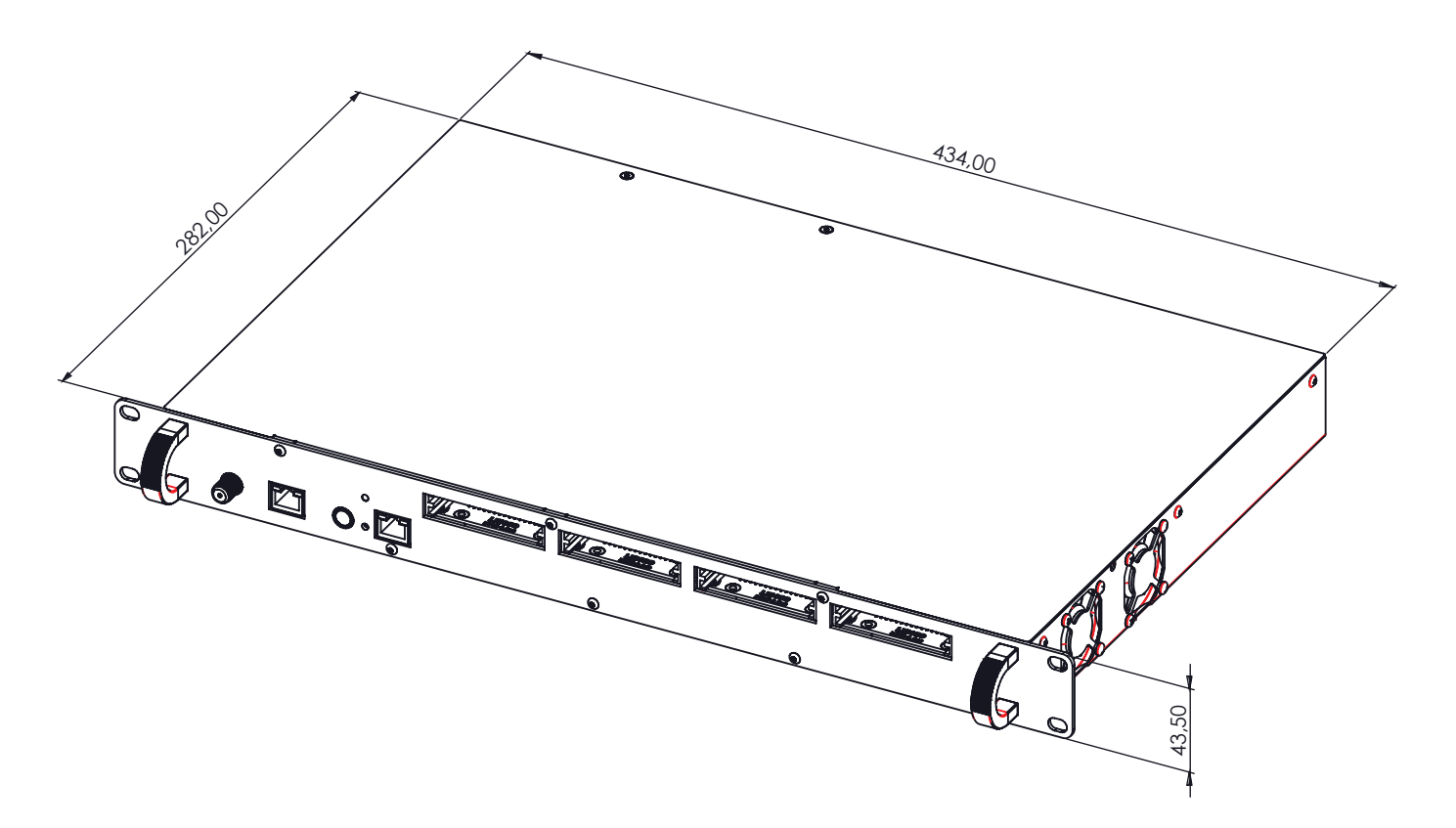

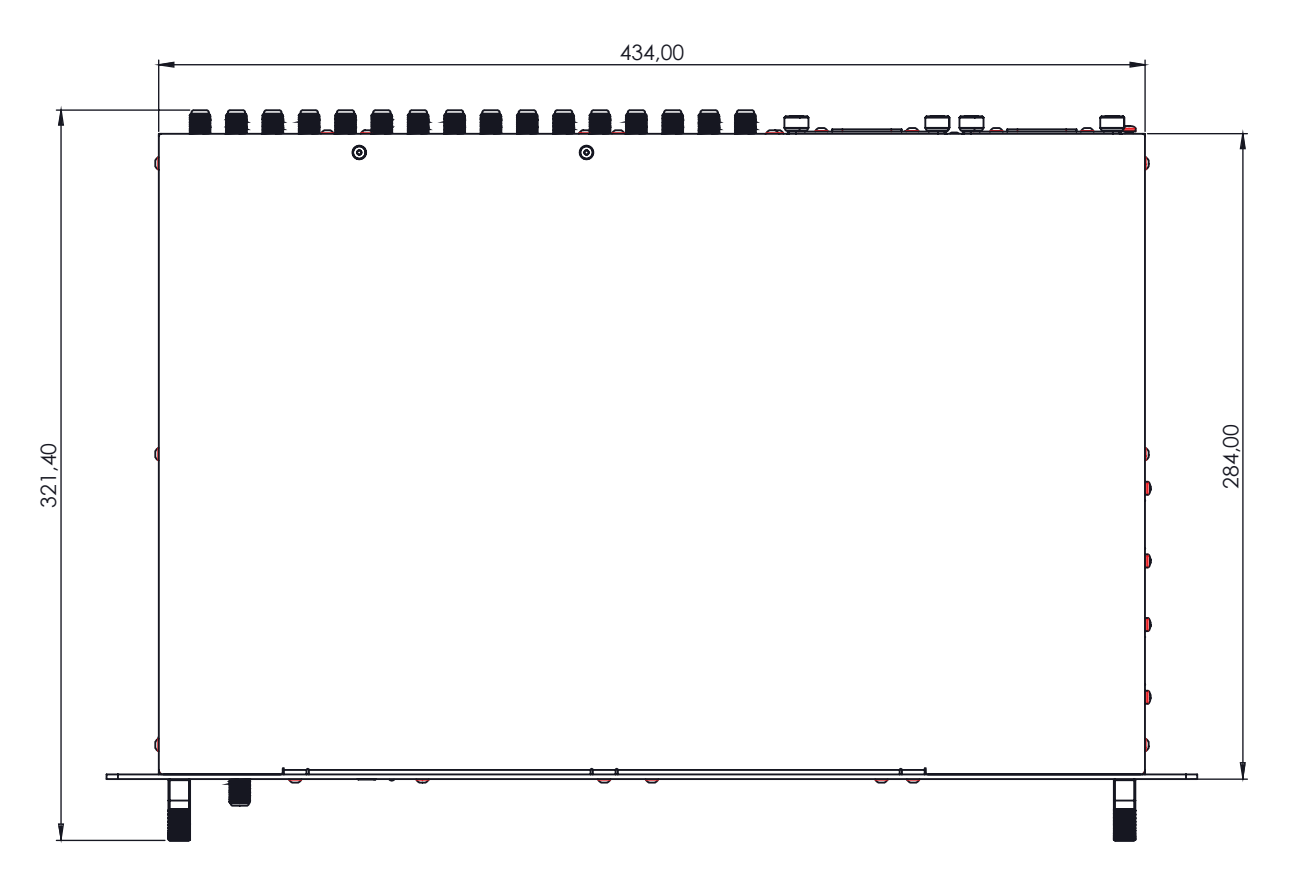

## 7. LEMCO LIMITED WARRANTY

This device is subject to Lemco Warranty Terms & Conditions that can be downloaded from Lemco's website www.lemco.gr

## 8. WARNINGS

#### **Content warning**

This document contains preliminary information about a product of Lemco company. Lemco reserves the right to make any changes or modifications at any time without prior notice.

## 9. NOTES

## LEMCO®

Latheas 46, 13678, Acharnes, Athens, Greece **Tel:** +30 210 2811401 **FAX:** +30 210 2825755 **E-mail:** info@lemco.gr

www.lemco.gr